# $\mu$ ST-SH2

μ ST-VCP の使用方法

2.1版 2023年10月02日

# 目次

| 1. | 概要                 | 1 |
|----|--------------------|---|
| 1. | 1 Linux について       | 1 |
| 2. | μ ST-VCP について      | 2 |
| 2. | 1 μST-VCPの概要       | 2 |
| 2. | 2 μST-VCPの接続       | 3 |
| 2. | 3 デバイスドライバ         | 5 |
| 3. | μST-VCPの動作1        | 1 |
| 3. | 1 μST-VCPの動作環境1    | 1 |
| 3. | 2 μST-VCPの設定1      | 2 |
| 4. | サンプルアプリケーションについて1  | 3 |
| 4. | 1 サンプルアプリケーションの概要1 | 3 |
| 4. | 2 サンプルアプリケーションの動作1 | 4 |
| 5. | サンプルプログラム1         | 8 |
| 5. | 1 サンプルプログラム概要1     | 8 |
| 5. | 2 サンプルプログラムのコンパイル2 | 0 |
| 5. | 3 サンプルプログラムの動作     | 6 |
| 6. | 保障とサポート4           | 3 |

# 1. 概要

本アプリケーションノートは、ビデオキャプチャ拡張オプションボード『**µST-VCP**』をµST-SH2 用 Linux で使用する方法について 述べます。

μST-VCP は、ML86V7668(沖電気工業)デジタルビデオデコーダを搭載したビデオキャプチャ拡張オプションボードです。 μST-SH2 とμST-VCP を組み合わせることにより、ビデオキャプチャ用途でご利用いただけます。

本アプリケーションノートでは、 $\mu$  ST-SH2 用 Linux を使用して、 $\mu$  ST-VCP のサンプルプログラムを動作させる方法について説明 します。

本アプリケーションノートを実行するには、『µST-SH2 Linux 開発キット』がインストールされている必要があります。

## 1.1 Linux について

Linux とは 1991 年に Linus Torvalds 氏によって開発された、オープンソースの UNIX 互換オペレーティングシステムです。 Linux はオープンソース、ロイヤリティフリーという特性から、世界中のプログラマたちにより日々改良され、今では大手企業の サーバーや、行政機関などにも広く採用されています。

また、Linuxの特長として CPU アーキテクチャに依存しないということがあげられます。これは、GNU C コンパイラの恩恵にもよる ものですが、数多くのターゲット(CPU)に移植されており、デジタル家電製品を中心に非 PC 系製品にも採用されるようになりました。 Linuxの詳細については、一般書籍やインターネットから多くの情報を得られますので、それらを参考にしてください。

# 2. *μ* ST-VCP について

# 2.1 μST-VCPの概要

 $\mu$ ST-VCP は『 $\mu$ ST-SH2』にビデオキャプチャ機能を拡張するオプションボードです。 $\mu$ ST-SH2 用 Linux には $\mu$ ST-VCP 用デバイスドラ イバが組み込まれており、Linux のアプリケーションプログラムから $\mu$ ST-VCP にアクセスすることができます。

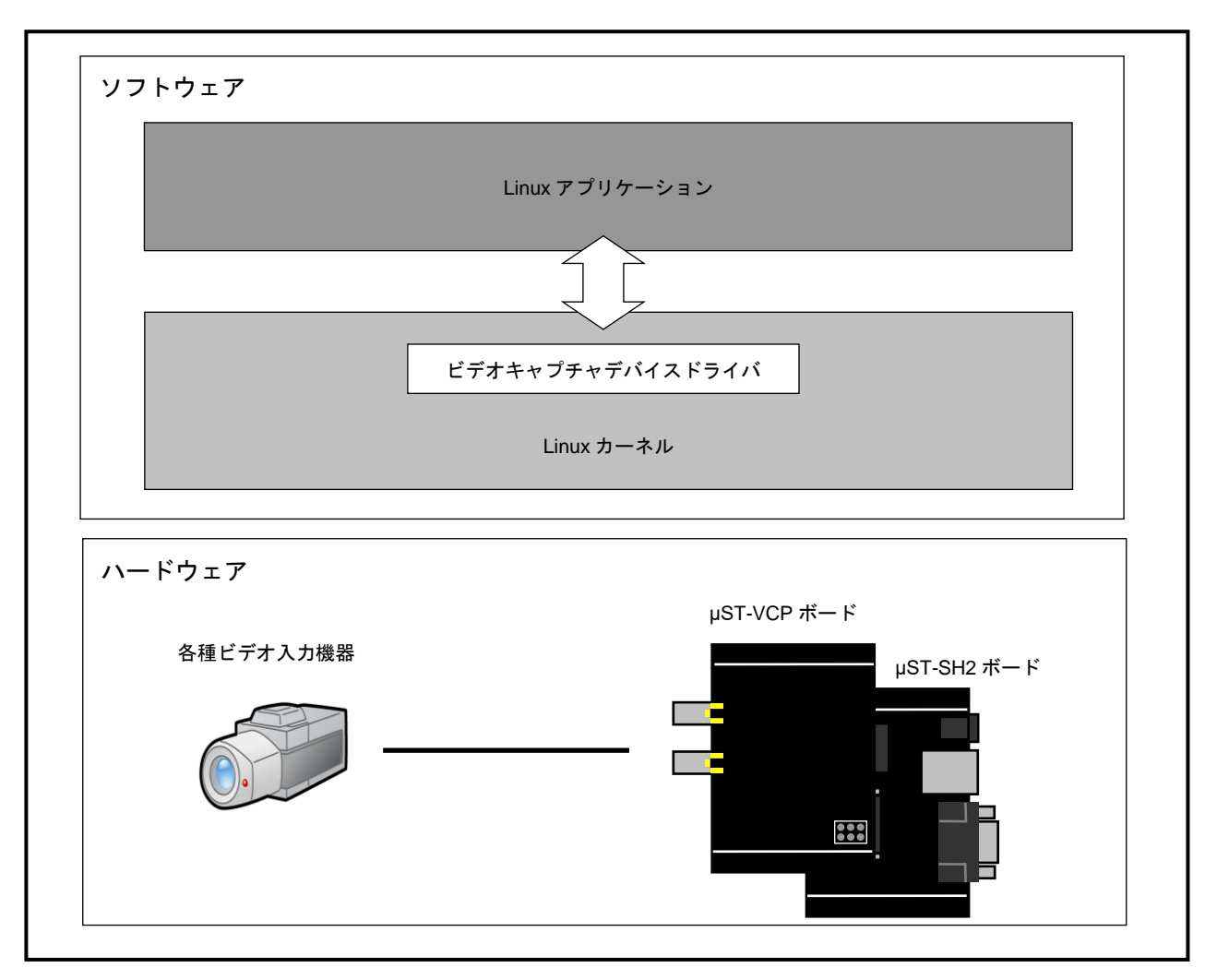

Fig 2.1-1 µST-VCP の概要

# 2.2 μST-VCPの接続

 $\mu$  ST-VCP は $\mu$  ST-SH2 と組み合わせることにより、ビデオキャプチャが可能になります。 下図に $\mu$  ST-VCP および $\mu$  ST-SH2 を使用したときの接続例を示します。

※ ビデオ入力機器及び RCA 端子 AV ケーブルは製品に付属していません。NTSC 出力を行えるビデオ入力機器を各自ご用意ください。

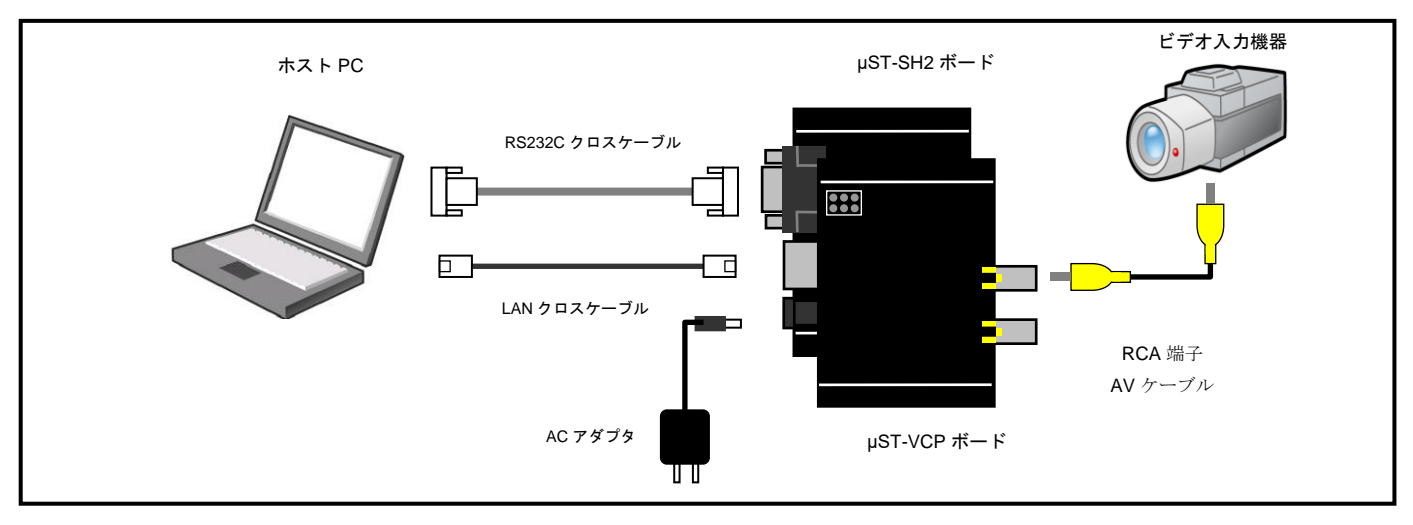

Fig 2.2-1 µST-VCP ボードの接続(PC に接続する場合)

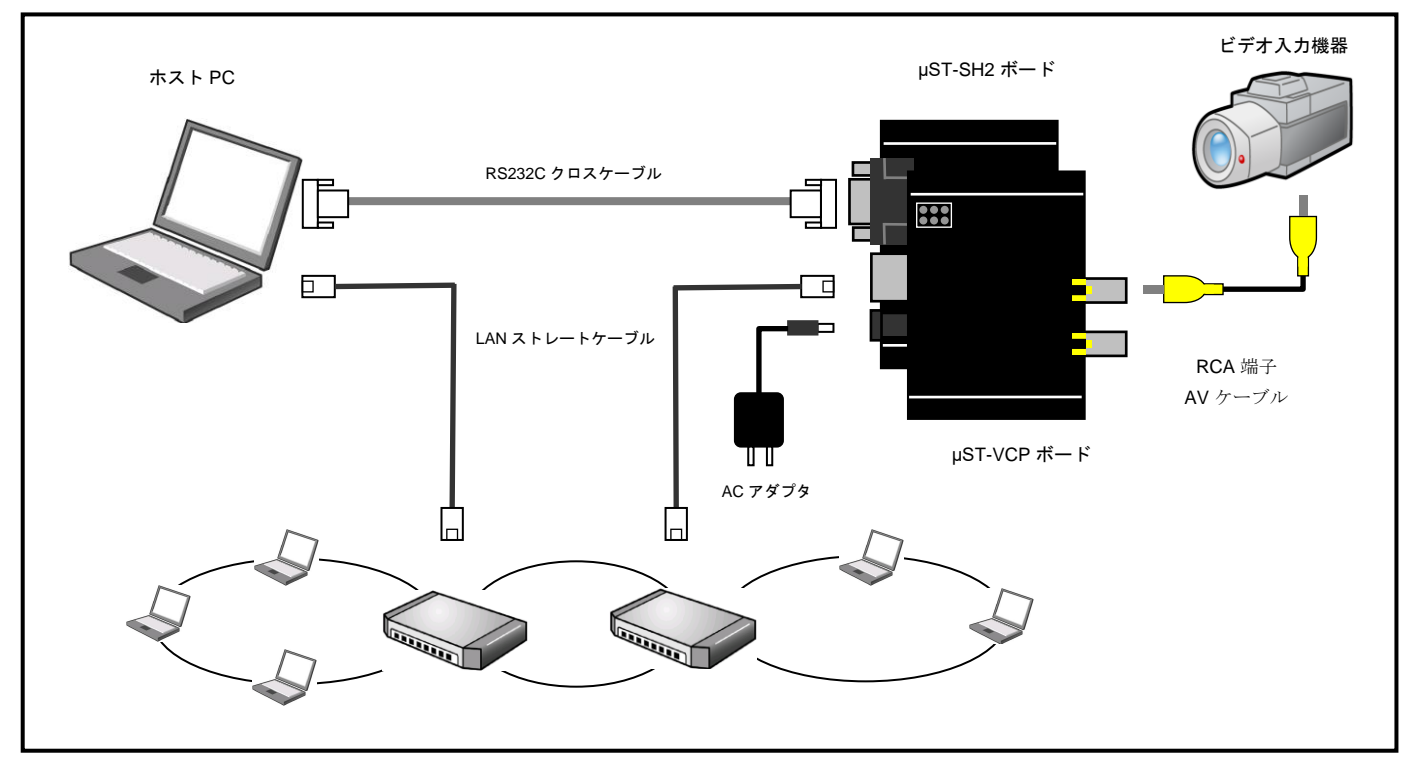

Fig 2.2-2 µST-VCP ボードの接続(HUB に接続する場合)

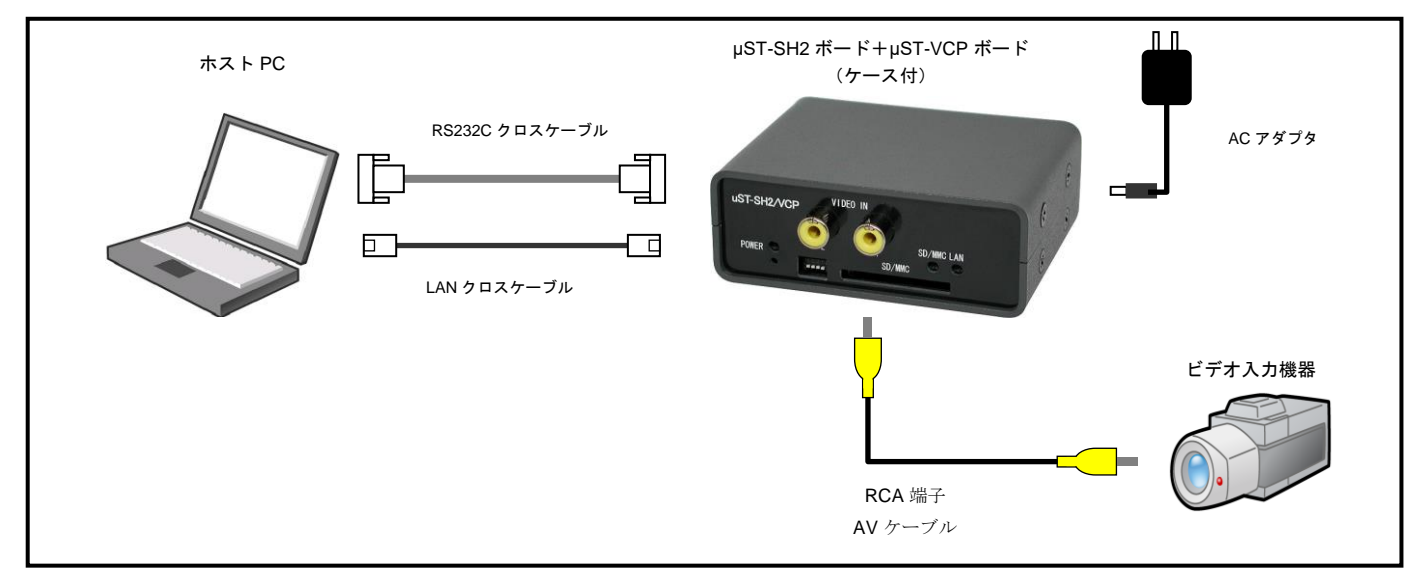

Fig 2.2-3 µST-VCP ボードの接続(PC に接続する場合:ケース付)

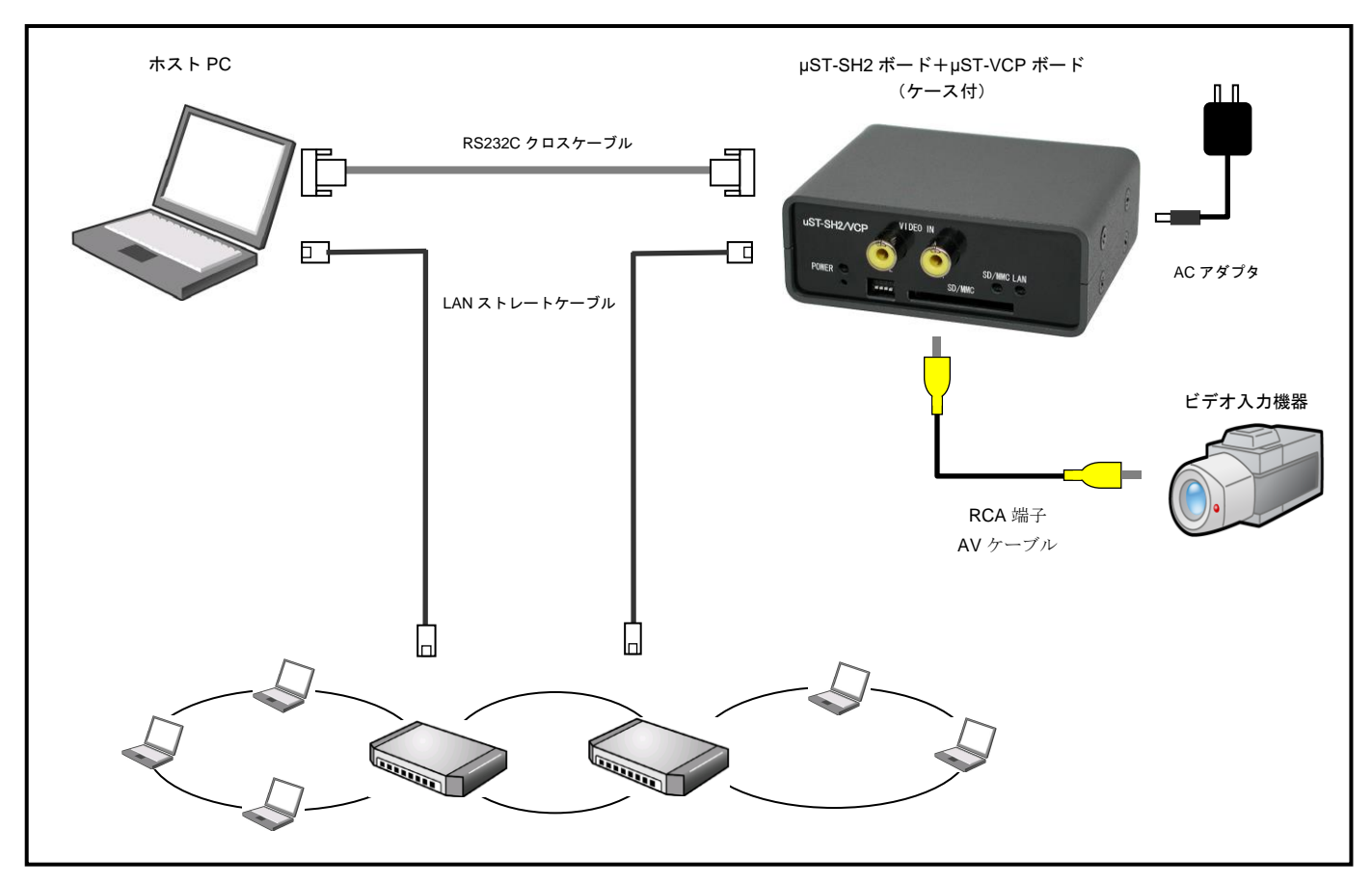

Fig 2.2-4 µST-VCP ボードの接続(HUB に接続する場合:ケース付)

# 2.3 デバイスドライバ

## μST-VCP デバイスドライバ概要

 $\mu$  ST-VCP のデバイスドライバはビデオキャプチャデバイスドライバで構成されています。 $\mu$  ST-VCP のデバイスドライバは Video4Linux の後継仕様である Video4Linux2 に対応しています。

Video4Linux とは Linux 上でビデオキャプチャデバイスを制御するための API 仕様であり、対応しているドライバであればアプリケーション側からは統一された手続きでビデオキャプチャデバイスを制御することが可能となります。

 $\mu$ ST-VCP デバイスドライバのソースファイルは『**ustvcp. c**』になります。『**ustvcp. c**』はLinux カーネルの一部としてコンパイルします。

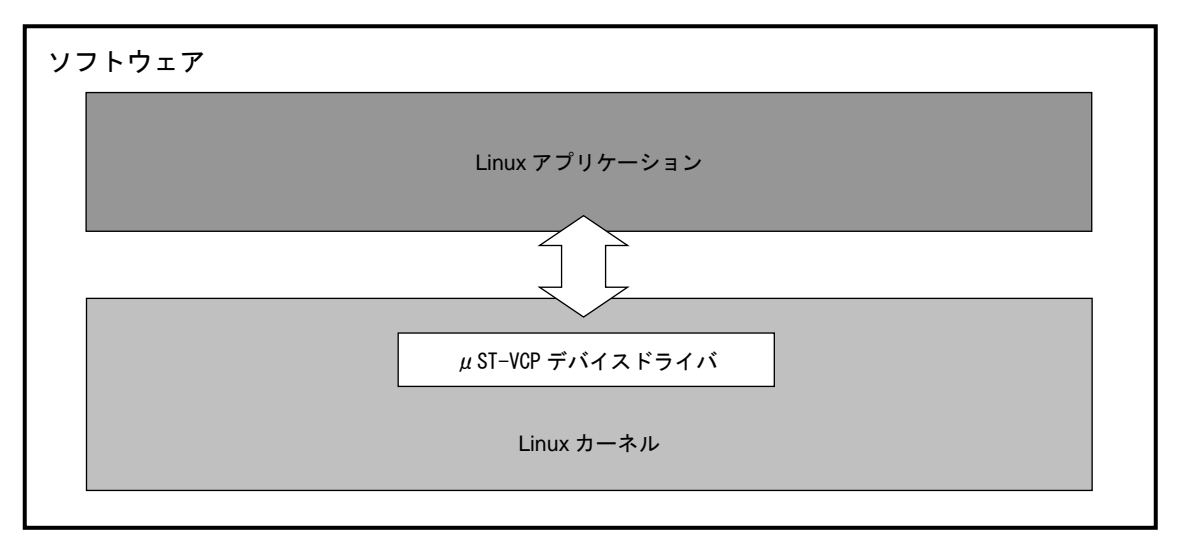

Fig 2.3-1 µST-VCP デバイスドライバ概要

| Linux カーネルソースディレクトリ<br> drivers |   |                              |
|---------------------------------|---|------------------------------|
| media<br> video                 |   |                              |
| ustvcp.c                        | : | μST-VCP デバイスドライバソースファイル<br>・ |

Fig 2.3-2 μST-VCP デバイスドライバソースファイル構成

## ビデオキャプチャデバイスドライバ概要

ビデオキャプチャデバイスドライバが提供する主なシステムコール (API) は『open』、『close』、『ioctl』、『select』及び『mmap』 になります。ビデオキャプチャデバイスを示すデバイスファイルは『/dev/video0』、メジャー番号とマイナー番号は『81』と『0』に なります。

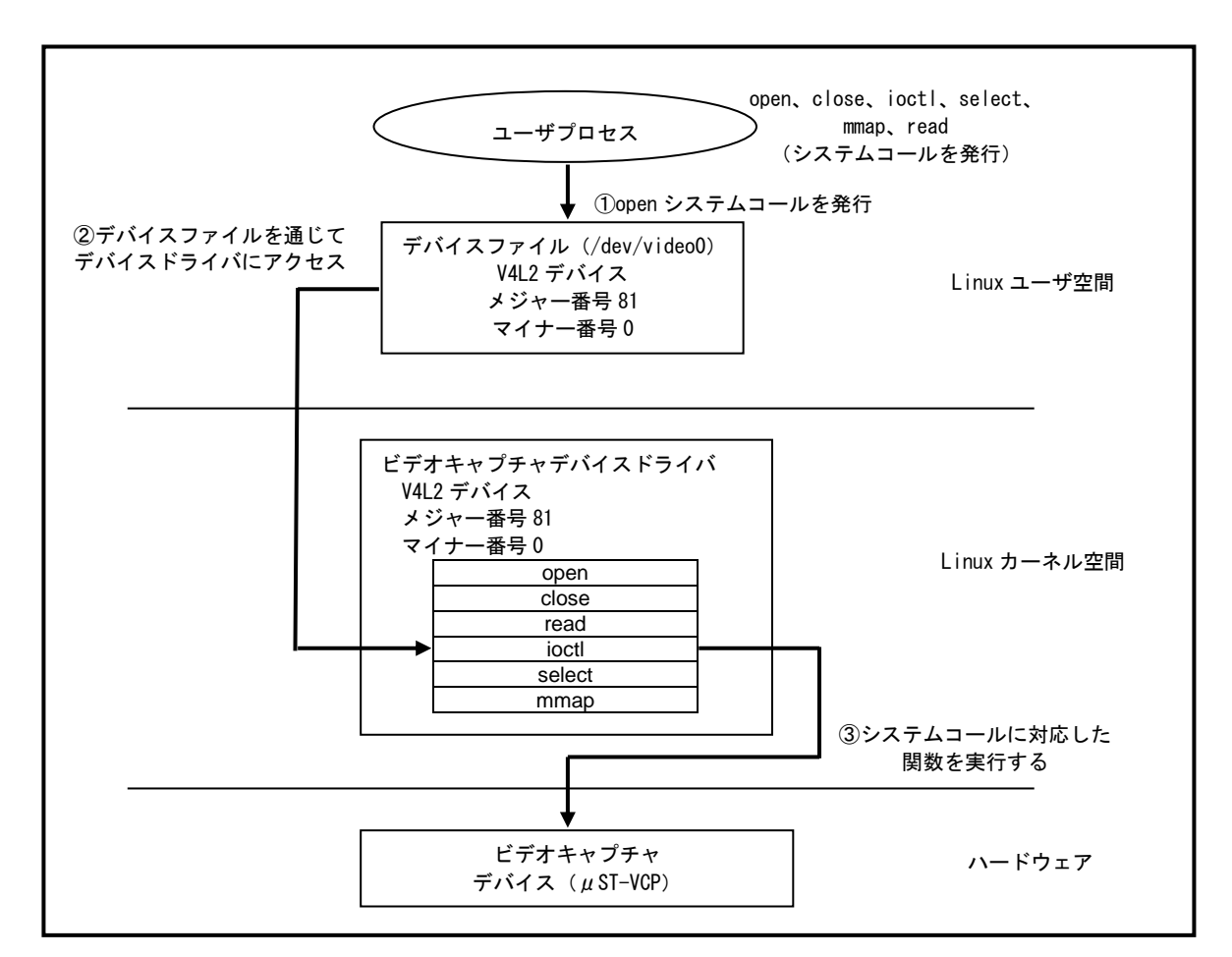

Fig 2.3-3 ビデオキャプチャデバイスドライバの概要

ビデオキャプチャデバイスドライバにアクセスするために各アプリケーションで利用するシステムコールについて下記に示します。 各システムコールの書式はLinuxの標準 API に従います。

| open | システムコール |
|------|---------|
|------|---------|

| 機能  | デバイスのオープン                               |
|-----|-----------------------------------------|
| 書式  | int open( char* devicename, int flags ) |
| 引数  | devicename :論理デバイス名                     |
|     | flags : フラグ                             |
| 戻り値 | 成功時にはファイルディスクリプタ番号                      |
|     | エラー時は-1                                 |
| 備考  | 論理デバイス名は/dev/video0 を指定                 |
|     | フラグは 0_RDWR を指定                         |

### ●close システムコール

| 機能  | デバイスのクローズ           |
|-----|---------------------|
| 書式  | int close( int fd ) |
| 引数  | fd : ファイルディスクリプタ    |
| 戻り値 | 成功時には 0、エラー時は-1     |
| 備考  |                     |

●ioctl システムコール (VIDIOC\_S\_INPUT)

| 機能  | 入力チャネルの選択                                  |
|-----|--------------------------------------------|
| 書式  | int ioctl( int fd, VIDIOC_S_INPUT, *argp ) |
| 引数  | fd : ファイルディスクリプタ                           |
|     | argp :入力チャネル値の整数を指すポインタ                    |
| 戻り値 | 成功時には 0、エラー時は-1                            |
| 備考  | CH1 を選択するときは0を、CH2 を選択するときは1を指定            |
|     |                                            |
|     | ロ入カチャネル:CH1                                |
|     | int input = 0;                             |
|     | ioctl(fd, VIDIOC_S_INPUT, &input);         |
|     |                                            |
|     | ロ入カチャネル : CH2                              |
|     | int input = 1;                             |
|     | ioctl(fd, VIDIOC_S_INPUT, &input);         |

●ioctlシステムコール (VIDIOC\_S\_FMT)

| 機能  | ビデオキャプチャフォーマットの設定                                           |
|-----|-------------------------------------------------------------|
| 書式  | int ioctl( int fd, VIDIOC_S_FMT, struct v4l2_format *argp ) |
| 引数  | fd : ファイルディスクリプタ                                            |
|     | argp : struct v4l2_formatのアドレス                              |
| 戻り値 | 成功時には 0、エラー時は−1                                             |
| 備考  | v4l2_format 構造体の type と fmt を設定                             |
|     | <pre>struct v4l2_format {</pre>                             |
|     | enum v4l2_buf_type type;                                    |
|     | union {                                                     |
|     | struct v412_pix_format fmt;                                 |
|     |                                                             |
|     | };                                                          |
|     | ]:                                                          |
|     | type メンバは V4L2_BUF_TYPE_VIDEO_CAPTURE を指定                   |
|     | fmt メンバはキャプチャする画像のフォーマットを指定                                 |
|     |                                                             |
|     | 口画像フォーマット:RGB565、キャプチャサイズ:VGA(640x480)                      |
|     | argp->type = V4L2_BUF_TYPE_VIDEO_CAPTURE;                   |
|     | argp->fmt.pix.width = 640;                                  |
|     | argp->fmt.pix.height = 480;                                 |
|     | argp->fmt.pix.pixelformat = V4L2_PIX_FMT_RGB565;            |
|     | argp->fmt.pix.field = V4L2_FIELD_INTERLACED;                |
|     |                                                             |
|     | □画像フォーマット:YCbCr16bit、キャブチャサイズ:VGA(640x480)                  |
|     | argp->type = V4L2_BUF_IYPE_VIDEO_CAPTURE;                   |
|     | $argp \rightarrow fmt. pix. width = 640;$                   |
|     | argp->fmt.pix.height = 480;                                 |
|     | argp->fmt.pix.pixelformat = V4L2_PIX_HMI_YUYV;              |
|     | argp->tmt.pix.tield = V4L2_FIELD_INIERLACED;                |
|     | □□画像フォーマット:RGB565、キャプチャサイズ:QVGA(320x240)                    |
|     | argp->type = V4L2_BUF_TYPE_VIDEO_CAPTURE                    |
|     | argp->fmt.pix.width = 320;                                  |
|     | argp->fmt.pix.height = 240;                                 |
|     | argp->fmt.pix.pixelformat = V4L2_PIX_FMT_RGB565;            |
|     | argp->fmt.pix.field = V4L2_FIELD_INTERLACED;                |
|     |                                                             |
|     | 口画像フォーマット:YCbCr16bit、キャプチャサイズ:QVGA(320x240)                 |
|     | argp->type = V4L2_BUF_TYPE_VIDEO_CAPTURE;                   |
|     | argp->fmt.pix.width = 320;                                  |
|     | argp->fmt.pix.height = 240;                                 |
|     | argp->fmt.pix.pixelformat = V4L2_PIX_FMT_YUYV;              |
|     | argp->fmt.pix.field = V4L2_FIELD_INTERLACED;                |

### ●ioctl システムコール(VIDIOC\_REQBUF)

| 機能  | メモリマッピング 1/0 の初期化                                                    |
|-----|----------------------------------------------------------------------|
| 書式  | int ioctl( int fd, VIDIOC_REQBUF, struct v412_requestbuffers *argp ) |
| 引数  | fd : ファイルディスクリプタ                                                     |
|     | argp : struct v4l2_requestbuffersのアドレス                               |
| 戻り値 | 成功時には 0、エラー時は−1                                                      |
| 備考  |                                                                      |

### ●ioctl システムコール(VIDIOC\_QUERYBUF)

| 機能  | バッファのステータスを取得                                                  |
|-----|----------------------------------------------------------------|
| 書式  | int ioctl( int fd, VIDIOC_QUERYBUF, struct v4l2_buffer *argp ) |
| 引数  | fd : ファイルディスクリプタ                                               |
|     | argp : struct v4l2_buffer のアドレス                                |
| 戻り値 | 成功時には0、エラー時は-1                                                 |
| 備考  |                                                                |

#### ●ioctl システムコール (VIDIOC\_QBUF)

| 機能  | 空のバッファをキューに挿入                                              |
|-----|------------------------------------------------------------|
| 書式  | int ioctl( int fd, VIDIOC_QBUF, struct v4l2_buffer *argp ) |
| 引数  | fd : ファイルディスクリプタ                                           |
|     | argp : struct v4l2_buffer のアドレス                            |
| 戻り値 | 成功時には0、エラー時は-1                                             |
| 備考  |                                                            |

### ●ioctlシステムコール (VIDIOC\_DQBUF)

| 機能  | キャプチャした画像データをキューから取得                                        |
|-----|-------------------------------------------------------------|
| 書式  | int ioctl( int fd, VIDIOC_DQBUF, struct v412_buffer *argp ) |
| 引数  | fd : ファイルディスクリプタ                                            |
|     | argp : struct v4l2_buffer のアドレス                             |
| 戻り値 | 成功時には 0、エラー時は-1                                             |
| 備考  |                                                             |

## ●ioctlシステムコール (VIDIOC\_STREAMON)

| 機能  | ストリーミング 1/0 の開始                                                |
|-----|----------------------------------------------------------------|
| 書式  | int ioctl( int fd, VIDIOC_STREAMON, enum v412_buf_type *argp ) |
| 引数  | fd : ファイルディスクリプタ                                               |
|     | argp : enum v412_buf_typeの値のアドレス                               |
| 戻り値 | 成功時には0、エラー時は−1                                                 |
| 備考  | argp には V4L2_BUF_TYPE_VIDE0_CAPTURE を指定                        |
|     |                                                                |
|     | enum v4l2_buf_type type = V4L2_BUF_TYPE_VIDEO_CAPTURE;         |
|     | ioctl(fd, VIDIOC_STREAMON, &type);                             |

#### ●select システムコール

| 機能  | デバイスドライバのキャプチャの待ち合わせ                                    |  |  |  |  |
|-----|---------------------------------------------------------|--|--|--|--|
| 書式  | int select(int nfds, fd_set *readfds, fd_set *writefds, |  |  |  |  |
|     | fd_set *exceptfds, struct timeval *timeout);            |  |  |  |  |
| 引数  | nfds :ファイルディスクリプタの最大値に1を足したもの                           |  |  |  |  |
|     | readfds :読み込みの可能性の監視を行うディスクリプタ集合                        |  |  |  |  |
|     | writefds :書き込みの可能性の監視を行うディスクリプタ集合                       |  |  |  |  |
|     | exceptfds : 例外の発生の監視を行うディスクリプタ集合                        |  |  |  |  |
|     | timeout : select が復帰するまでの経過時間の上限                        |  |  |  |  |
| 戻り値 | 成功時にはディスクリプタの数、エラー時は-1                                  |  |  |  |  |
| 備考  | writefds と exceptfds には NULL を指定                        |  |  |  |  |

### ●read システムコール

| 機能  | 画像データの読み込み                                        |  |  |  |
|-----|---------------------------------------------------|--|--|--|
| 書式  | ssize_t read(int fd, void *buf, size_t count)     |  |  |  |
| 引数  | fd : ファイルディスクリプタ                                  |  |  |  |
|     | buf : バッファ                                        |  |  |  |
|     | count : データ長                                      |  |  |  |
| 戻り値 | 読み込んだバイト数                                         |  |  |  |
| 備考  | 読み出されるデータ形式及びサイズは ioctl(VIDIOC_S_FMT)システムコールで設定した |  |  |  |
|     | ものとなります                                           |  |  |  |

# 3. *μ* ST-VCP の動作

μST-VCPとμST-SH2を使用して、サンプルアプリケーション及びサンプルプログラムを動作させる環境及び設定について説明します。

## 3.1 *μ* ST-VCP の動作環境

 $\mu$  ST-VCP の動作を確認するためには $\mu$  ST-SH2 を含め以下の環境が必要です。

#### ●ホスト PC

 $\mu$  ST-SH2 用 Linux では PC をコンソール端末として使用しますので、Linux の起動を確認するためにはシリアルポートが使用可能な PC が必要となります。ホスト PC では、ハイパーターミナル等のターミナルソフトウェアを動作させます。

#### ●電源

 $\mu$  ST-SH2 本体に必要な電源は DC5V±5%です。AC アダプタを用意してください。

#### ●シリアル

μST-SH2 と PC をシリアルで接続する場合、付属の RS232C クロスケーブル (RxD、TxD、RTS、CTS、GND) をご使用ください。

#### ●LAN

μ ST-SH2 をネットワークに接続する場合は、LAN ケーブルを接続してください。直接ホスト PC と接続する際はクロスケーブル、ハブ を介してネットワークに接続する際はストレートケーブルをご使用ください。 LAN ケーブルは、10/100BASE-T/TX 対応 (UTP カテゴリ 5 以上)ケーブルをご使用ください。

#### ●ビデオ入力機器

μST-VCPの動作を確認するために、NTSC 出力に対応したビデオ入力機器(ビデオカメラ等)が必要になります。

| 使用機器等        | 環   境                       |
|--------------|-----------------------------|
| VCP オプションボード | $\mu$ ST-VCP                |
| Linux ボード    | $\mu$ ST–SH2                |
| ホストPC        | PC/AT 互換機                   |
| ホスト OS       | Windows7/XP(WindowsXP 推奨)※1 |
| ソフトウェア       | ターミナルソフト                    |
| ドライブ         | DVD-ROM 読み込み可能なドライブ         |
| シリアルポート      | 1ポート                        |
| LAN ポート      | 1ポート                        |
| RS232C ケーブル  | クロスケーブルを使用                  |
| LAN ケーブル     | ホスト PC と接続時はクロスケーブルを使用      |
|              | ハブと接続時はストレートケーブルを使用         |
| ビデオ入力機器      | NTSC出力可能なビデオ入力機器            |
| AV ケーブル      | RCA 端子                      |
| 電源           | DC5V±5% 1A 以上 (AC アダプタ)     |

#### Table 3.1-1 µST-VCP 動作環境

※1 WindowsVista につきましては VMware Player のサポート対象外のため、動作環境の対応 OS に含まれておりません。

# 3.2 *µ* ST-VCP の設定

 $\mu$  ST-SH2 用 Linux のために  $\mu$  ST-VCP ボードの設定を行います。

- ※ ケース付き µ ST-SH2 + µ ST-VCP ボードは出荷時設定が以下の設定になっています。

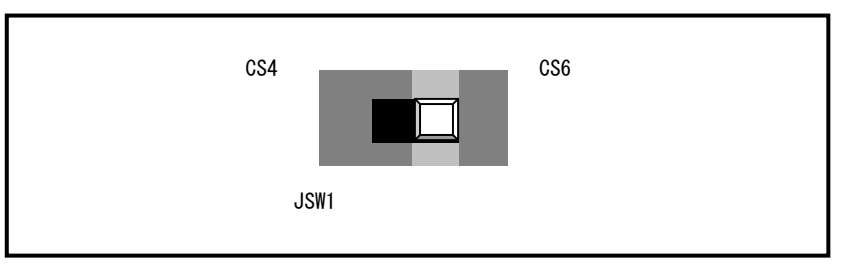

Fig 3.2-1 JSW1 の設定

② μST-VCPのビデオデコーダの設定をします。
 μST-VCPのSW1スイッチを『OFF/OFF/OFF/OFF』に選択します。

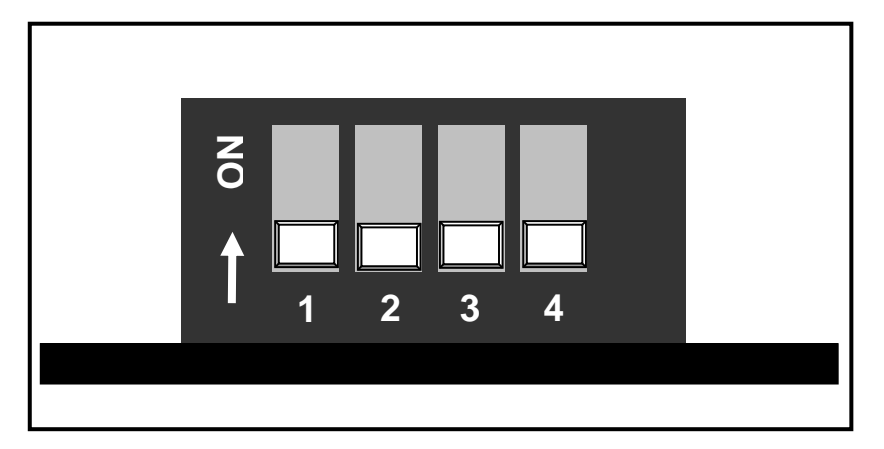

Fig 3.2-2 SW1 の設定

# 4. サンプルアプリケーションについて

# 4.1 サンプルアプリケーションの概要

サンプルアプリケーションは $\mu$ ST-VCP でキャプチャした画像を、Web ブラウザ上に表示します。 $\mu$ ST-SH2 用 Linux 上では Web サーバが 動作し、Web ブラウザからのアクセスで Flash アプリケーションをダウンロードします。Web ブラウザ上ではダウンロードした Flash ア プリケーションを FlashPlayer で実行します。 $\mu$ ST-SH2 用 Linux 上の画像配信サーバ『vcp\_serv』から Flash アプリケーションにキャ プチャした画像データが送信されます。

Web ブラウザは Firefox や Internet Explorer など FlashPlayer8 以上に対応したものをご利用ください。

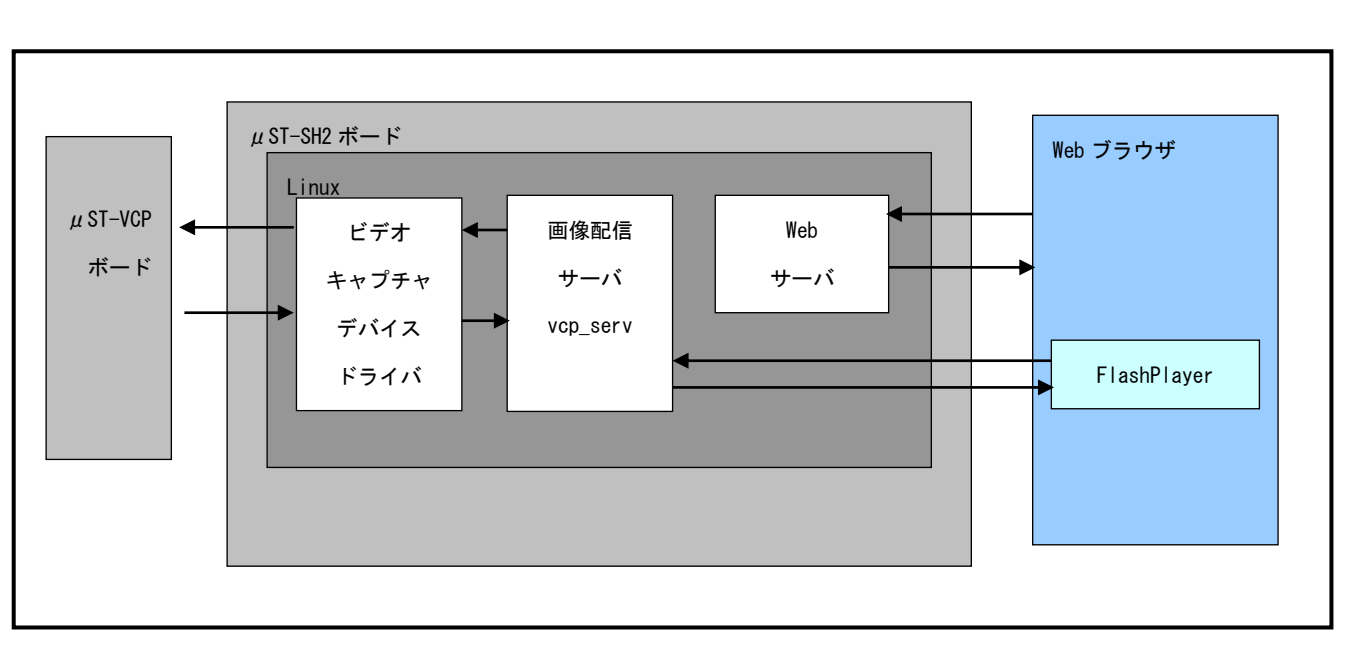

※ サンプルアプリケーションのソースコードは公開しておりません。

Fig 4.1-1 サンプルアプリケーションの概要

# 4.2 サンプルアプリケーションの動作

 $\mu$  ST-SH2 用 Linux での $\mu$  ST-VCP のサンプルアプリケーションの動作方法について説明します。

μST-SH2 の IP アドレスは「192.168.128.200」、サブネットマスクは「255.255.255.0」と仮定します。 PCのIPアドレスは「192.168.128.202」、サブネットマスクは「255.255.255.0」と仮定します。

### μST-VCP 対応 Linux カーネル

 $\mu$ ST-VCP を使用するには、 $\mu$ ST-VCP 対応 Linux カーネルを起動する必要があります。

 $\mu$ ST-SH2 用 Linux カーネルはカーネルパラメータに 『ustvcp』を渡すことにより $\mu$ ST-VCP 対応 Linux カーネルを起動すること ができます。

μST-SH2 では U-Boot の環境変数『bootargs』の値を設定することにより、カーネルパラメータを指定します。カーネルパラメータと して『console=ttySC0, 115200 ustvcp』を使用します。

環境変数『bootargs』の設定

=> setenv bootargs console=ttySCO, 115200 ustvcp

#### Table4.2-1 カーネルパラメータ

| カーネルパラメータ | 值            | 概要                             |
|-----------|--------------|--------------------------------|
| console   | ttyS0,115200 | コンソールの指定を行います。                 |
|           |              | コンソールとして ttySCO シリアルデバイスをボーレート |
|           |              | 115200 bps で使用することを示しています。     |
| ustvcp    | _            | μST-VCP 対応 Linux カーネルを起動します。   |

- ① 『2.2 µST-VCP の接続』にしたがって、µST-VCP とµST-SH2 を接続し、ホスト PC のシリアルポートとイーサネットポートを接 続します。
- **(2**)

| μST-SH2 の電源を投入しホスト PC のコンソール上で何らかのキーを入力します。         |  |  |  |  |
|-----------------------------------------------------|--|--|--|--|
| ブートローダの自動起動がキャンセルされ、コンソールの起動ログが表示されます。              |  |  |  |  |
| U-Boot 2010.03 ustsh2-1.0 ( 6 月 16 2010 - 13:09:33) |  |  |  |  |
|                                                     |  |  |  |  |
| CPU: SH2                                            |  |  |  |  |
| BOARD: ALPHAPROJECT uST-SH2                         |  |  |  |  |
| DRAM: 32MB                                          |  |  |  |  |
| FLASH: 8MB                                          |  |  |  |  |
| In: serial                                          |  |  |  |  |
| Out: serial                                         |  |  |  |  |
| Err: serial                                         |  |  |  |  |
| Net: sh_eth                                         |  |  |  |  |
| Hit any key to stop autoboot: 0 🐢 < 何かキーを入力する       |  |  |  |  |
| =>                                                  |  |  |  |  |

③ 環境変数『bootargs』の値を『console=ttySC0, 115200 ustvcp』と設定します。

```
=> setenv bootargs console=ttySCO, 115200 ustvcp
=>
```

④ フラッシュ ROM から Linux システムを起動します。

| 『 <b>bootm a0100000</b> 』を実行してください。 |                                             |  |  |  |
|-------------------------------------|---------------------------------------------|--|--|--|
| => bootm a010000                    | ) An                                        |  |  |  |
| ## Booting kerne                    | l from Legacy Image at a0100000             |  |  |  |
| Image Name:                         | Linux-2. 6. 33. 1                           |  |  |  |
| Created:                            | 2010-06-16 2:23:39 UTC                      |  |  |  |
| Image Type:                         | SuperH Linux Kernel Image (gzip compressed) |  |  |  |
| Data Size:                          | 2552311 Bytes = 2.4 MB                      |  |  |  |
| Load Address:                       | 0c001000                                    |  |  |  |
| Entry Point:                        | 0c002000                                    |  |  |  |
| Verifying Che                       | cksum OK                                    |  |  |  |
| Uncompressing                       | Kernel Image OK                             |  |  |  |
| 以下省略・・                              |                                             |  |  |  |
|                                     |                                             |  |  |  |
| Welcome to Buildroot                |                                             |  |  |  |
| buildroot login:                    |                                             |  |  |  |

### サンプルアプリケーションの動作

 『2.2 µST-VCP の接続』にしたがって、µST-VCP とµST-SH2 を接続し、ホスト PC のシリアルポートとイーサネットポート を接続します。ビデオ入力機器とµST-VCP のビデオ信号入力端子 P1 を AV ケーブルで接続し、µST-VCP 対応 Linux カーネルで Linux を起動します。

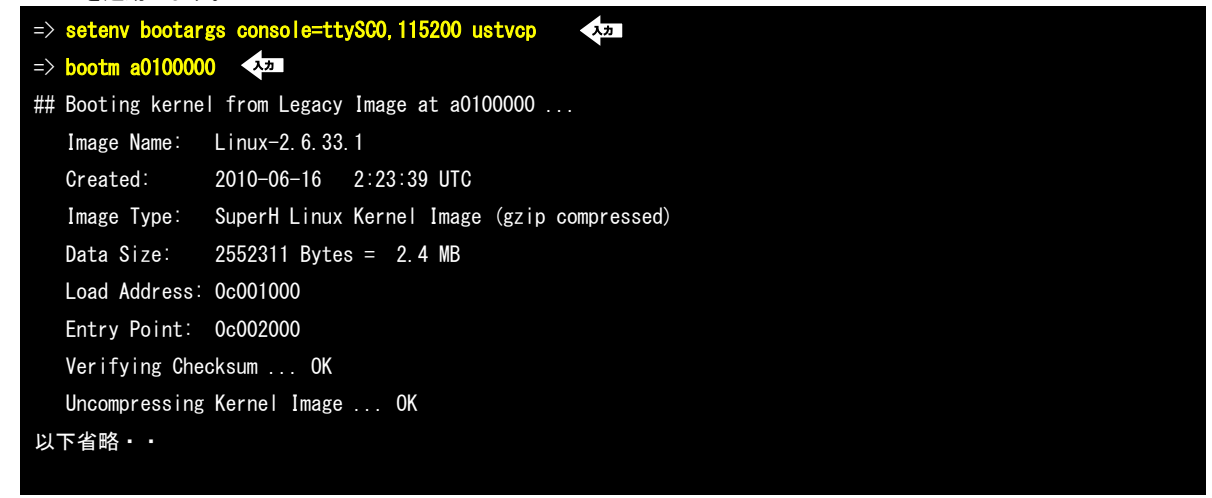

μST-SH2 上で Linux の起動を確認し、root 権限でログインします。

Welcome to Buildroot buildroot login: root

③ µST-SH2 から画像配信サーバを起動します。

~ # /root/vcp\_serv &

④ PC 上の Web ブラウザから µ ST-SH2 上の Web サーバにアクセスします。
 URL は『http://192.168.128.200/vcp\_sample.html』になります。

| 💋 VCPSamp    | le – Windows Internet Explorer |                                 | -DX          |
|--------------|--------------------------------|---------------------------------|--------------|
| <b>GO</b> -  | //192.168.128.200/v            | p_sample.html 🔽 🐓 🗙 Live Search | <b>₽</b> •   |
| 🚖 🎄 🧃        | 실 VCPSample                    | 👘 ホーム(M) 🔹 🗟 フィード 🕖 🔹 印刷(B)     | ・ → ページ(P) ・ |
|              |                                |                                 |              |
|              | VCPSample                      |                                 |              |
|              |                                | キャプチャ開始                         |              |
|              |                                |                                 |              |
|              |                                |                                 |              |
|              |                                |                                 |              |
|              |                                |                                 |              |
|              |                                |                                 |              |
|              |                                |                                 |              |
|              |                                |                                 |              |
|              |                                |                                 |              |
|              |                                |                                 |              |
|              |                                |                                 |              |
|              |                                |                                 |              |
|              |                                |                                 |              |
| ,<br>ページが表示さ | れました                           | <u>ि</u>                        | €_100% · //  |

⑤ 画面上の『キャプチャ開始』ボタンを押すと、FlashPlayer 上でキャプチャした画像が表示されます。

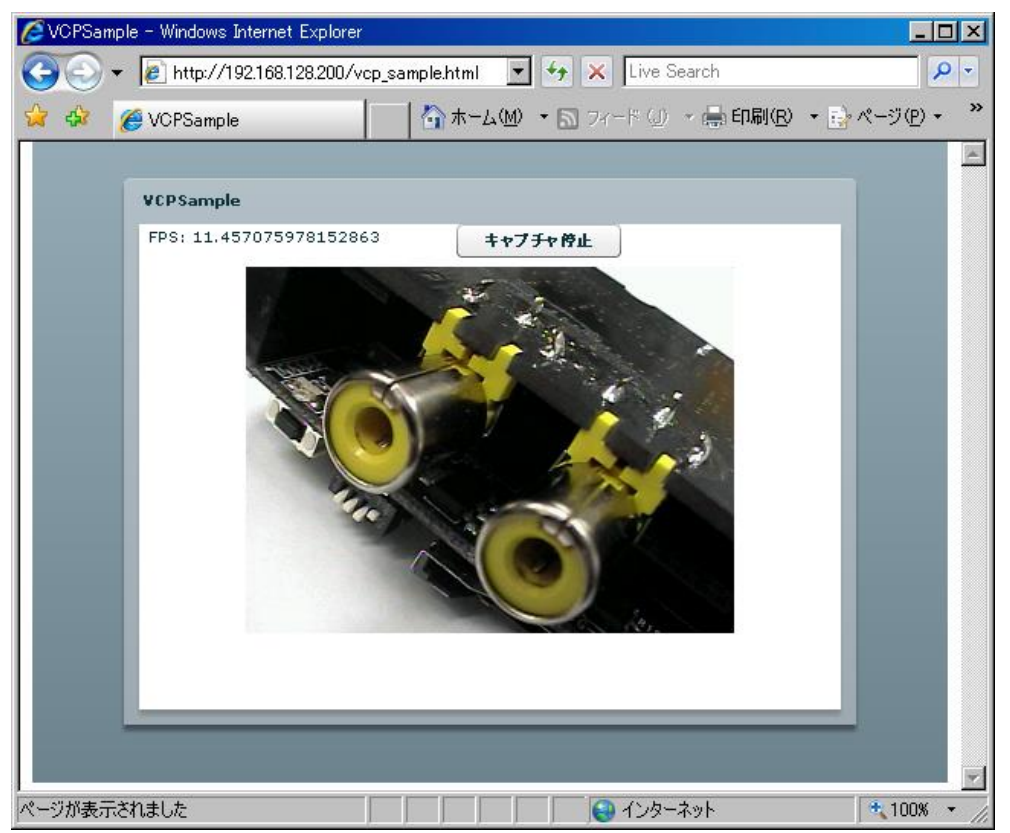

# 5. サンプルプログラムについて

 $\mu$  ST-VCP と $\mu$  ST-SH2 上で動作するサンプルプログラムを作成する手順について説明します。

# 5.1 サンプルプログラムの概要

μST-SH2 用 Linux 上で動作するμST-VCP 用サンプルプログラムを作成します。

μST-VCP 用サンプルプログラムは、μST-VCP デバイスドライバ『ustvcp. c』を使用してキャプチャした画像をファイルシステムに保存 する『ustvcp-sample. c』と、μST-SH2 のシリアル通信を使用してビデオデコーダの設定を変更する『vcp\_read. c』『vcp\_write. c』 『vcp\_allread. c』『vcp\_save. c』『vcp\_clear. c』があります。

 $\mu$ ST-VCP デバイスドライバは『/home/guest/linuxkit-ustsh2/linux-2.6.33.1-ustsh2/drivers/media/video』ディレクトリ、 ビデオキャプチャサンプルプログラムは『/home/guest/linuxkit-ustsh2/samples/ustvcp-sample』ディレクトリにあります。 ビデオキャプチャサンプルプログラムのコンパイルを『make』で行うことができますが、ここではコンパイル方法を示すためコマン ドライン上からコンパイルを行います。また、キャプチャした画像をビットマップファイルに変換するビットマップ変換プログラム 『rgb2bmp.c』のコンパイルも行います。

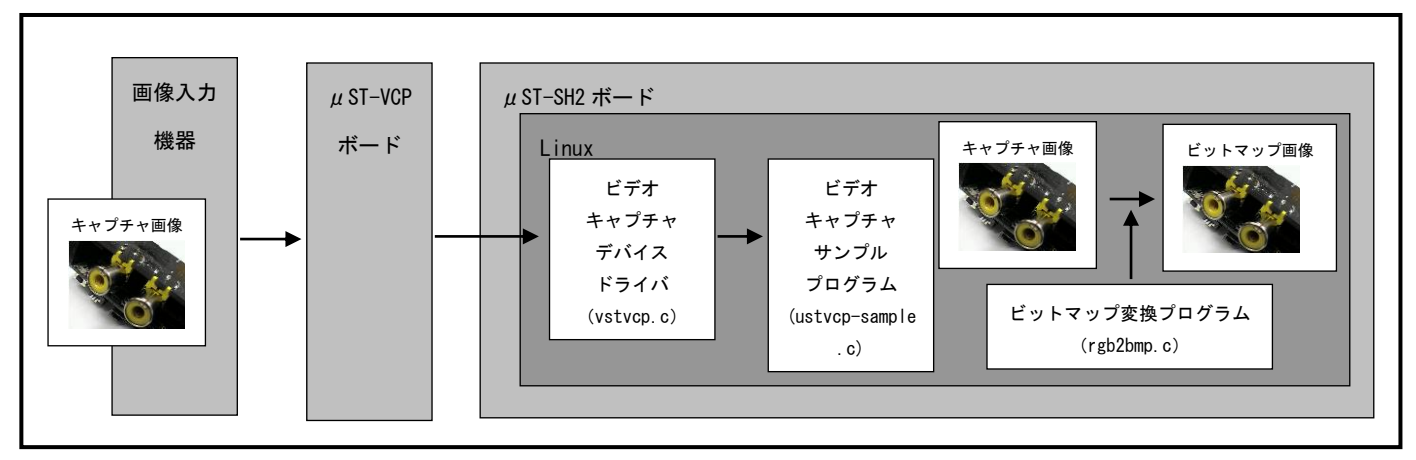

Fig 5.1-1 ビデオキャプチャサンプルプログラムの概要

ビデオデコーダ設定サンプルプログラムは『/home/guest/linuxkit-ustsh2/samples/ustvcp-serial-sample』ディレクトリにあります。 こちらのサンプルプログラムのコンパイルは『make』で行います。ビデオデコーダの設定変更はビデオデコーダ IC (ML86V7768)の内 部レジスタを µ ST-SH2 のシリアル通信を使用して行います。ビデオデコーダの設定についての詳細は『µ ST-VCP ハードウェアマニュア ル 3.4 ビデオデコーダの設定』をご覧ください。

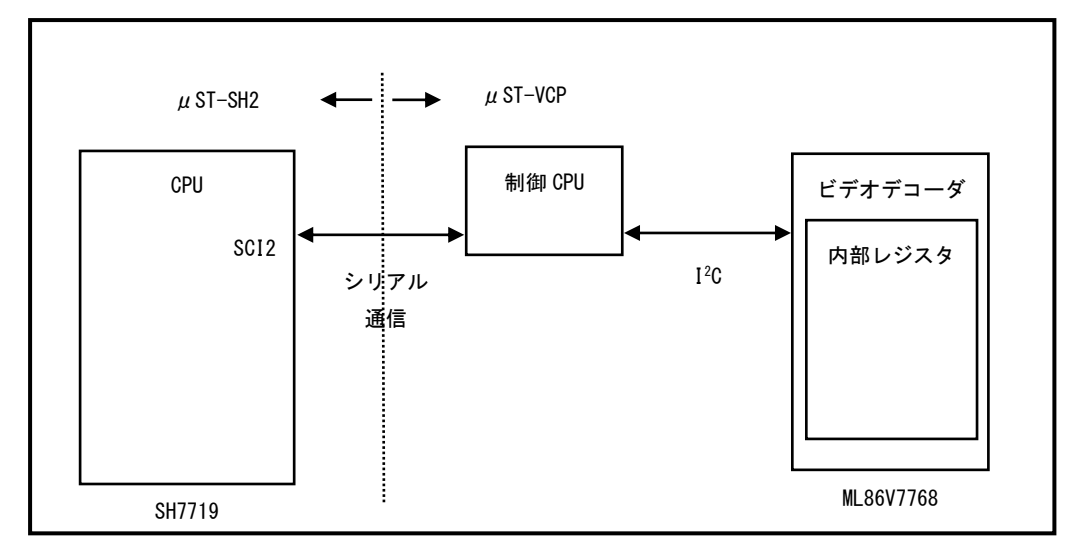

Fig 5.1-2 ビデオデコーダ設定サンプルプログラム

# 5.2 サンプルプログラムのコンパイル

## ビデオキャプチャ

ビデオキャプチャサンプルプログラム『ustvcp-sample.c』をゲスト OS 上でコンパイルします。

『ustvcp-sample. c』は割り込みを使用し連続4枚の画像データをカレントディレクトリに保存します。

フォーマットは RGB565、サイズは VGA (640x480) となります。

Video4Linux2 APIにおけるキャプチャ方法には『read』を使用する方法及び『mmap』を使用する方法の2つがあります。

ここで作成するサンプルプログラムは『read』を使用する方法であるため、『mmap』及びそれに関連するシステムコールは使用しません。

※ ゲスト OS につきましては『Linux 開発キットソフトウェアマニュアルLinux 編』及び『Linux 開発キットソフトウェアマニ ュアル VMware Player 編』をご覧下さい。

#### ●ustvcp-sample.cファイル

#include <stdio.h> #include <stdlib.h> #include <string.h> #include <getopt.h> #include <unistd.h> #include <signal.h> #include <errno.h> #include <fcntl.h> #include <sys/ioctl.h> #include <sys/types.h> # include < sys/select.h#include <linux/videodev.h> #define SZ VGA (640\*480\*2) #define SZ\_QVGA (320\*240\*2) #define CLEAR(x) memset(&x, 0, sizeof(x)) #define DEBUG 0 #ifdef DEBUG #define DBG(...) do { fprintf(stderr, "%s:%i ", \_\_func\_\_, \_\_LINE\_\_); ¥ fprintf(stderr, \_\_VA\_ARGS\_); ¥ fflush(stderr); } while(0) #else #define DBG(...) #endif #define DBG\_EXIT(...) do { ¥ DBG (\_\_\_\_VA\_\_ARGS\_\_\_); ¥ exit(1); ¥ } while(0) static ssize\_t imagesize = SZ\_VGA; static void errno\_exit(const char \*s) fprintf(stderr, "%s error %d, %s¥n", s, errno, strerror (errno)); exit(EXIT\_FAILURE); } static int xioctl(int fd, int request, void \*arg)

int r;

```
do
   r = ioctl(fd, request, arg);
  while (-1 == r && EINTR == errno);
  return r;
}
ssize_t
xread(int fd, void *buf, size_t count)
ł
  size t nleft = count;
  char *ptr = buf;
  ssize_t nread;
  while (nleft > 0)
    {
      if ((nread = read(fd, ptr, nleft)) < 0)
        {
          if (errno == EINTR)
           continue;
          return -1;
        }
      else if (nread == 0)
        break;
      nleft -= nread;
      ptr += nread;
    }
  return count - nleft;
}
static ssize_t
xwrite(int fd, const void *buf, size_t count)
ł
  const char *ptr = buf;
  size_t nleft = count;
  ssize_t nwritten;
  while (nleft > 0)
    {
      if ((nwritten = write(fd, ptr, nleft)) <= 0)</pre>
        {
          if (errno == EINTR)
           nwritten = 0;
          else
            return -1;
        }
      nleft -= nwritten;
      ptr += nwritten;
    }
  return count;
}
static void
save_file(char *buf, int n)
ł
  char filename[16];
  int fd;
  sprintf(filename, "vcp.data.%d", n);
  fd = open(filename, 0_WRONLY | 0_CREAT, 00666);
  xwrite(fd, buf, imagesize);
```

```
printf("%d byte written to ./%s¥n", imagesize, filename);
 close(fd);
}
int main(int argc, char **argv)
ł
  int fd;
 int ret;
  fd_set allfds;
  /* 保存する画像データの枚数 */
  int nsave = 4;
  int i;
 struct v4l2_format fmt;
  char *device = "/dev/video0";
  char *buffer = NULL;
  int length = 640 * 480 * 2;
 int input;
 if (argc >= 2)
   device = argv[1];
  /* デバイスファイルのオープン */
  fd = open(device, O_RDWR);
  if (fd == −1)
   {
     fprintf(stderr, "open %s: %s¥n", device, strerror(errno));
     exit(1);
   }
  /* ビデオキャプチャモードの設定
     フォーマット: RGB565, キャプチャサイズ: VGA(640x480) */
  fmt.type = V4L2_BUF_TYPE_VIDEO_CAPTURE;
  fmt.fmt.pix.width = 640;
  fmt.fmt.pix.height = 480;
  fmt.fmt.pix.pixelformat = V4L2_PIX_FMT_RGB565;
  fmt.fmt.pix.field = V4L2_FIELD_INTERLACED;
 if (-1 == xioctl(fd, VIDIOC_S_FMT, &fmt))
   errno_exit("VIDIOC_S_FMT");
  /* 入力チャネルの設定 CH1 0 => CH1, 1 => CH2 */
  input = 0:
  if (-1 == xioctl(fd, VIDIOC_S_INPUT, &input))
   errno_exit("VIDIOC_S_INPUT");
 buffer = malloc(length);
  if (buffer == NULL)
   exit(EXIT_FAILURE);
 FD_ZERO(&allfds);
 FD_SET(fd, &allfds);
  for (i = 0; i < nsave; i++)
   {
     struct timeval tv = { .tv_sec = 2, .tv_usec = 0 };
     fd_set rfds = allfds;
     ret = select(fd + 1, &rfds, NULL, NULL, &tv);
     DBG("ret=%d¥n", ret);
      if (ret < 0)
       {
         fprintf(stderr, "select: %s¥n", strerror(errno));
         exit(1);
       }
```

}

```
printf("Take %d !!¥n", i);
    xread(fd, buffer, length);
    if (ret == 0)
        continue;
    save_file(buffer, i);
    // sleep(1);
}
close(fd);
return 0;
```

① ゲスト OS の端末を起動し、guest ユーザでログインします。

LinuxKit login: <mark>guest</mark> 、<u>\*</u> Password:**\*\*\*\*\*\*\* 、** パスワード「guest」を入力します。

- アプリケーションプログラムのディレクトリに移動します。
   『cd linuxkit-ustsh2/samples/ustvcp-sample』を実行してください。
   [guest@LinuxKit ~]\$ cd linuxkit-ustsh2/samples/ustvcp-sample
- ③ ゲスト 0S 上でビデオキャプチャサンプルプログラム『ustvcp-sample.c』をコンパイルします。
   『sh2eb-linux-gcc -elf2flt="-ar" -o ustvcp-sample ustvcp-sample.c』を実行し、出来上がったプログラムに実行権を与えてください。

[guest@LinuxKit ustvcp-sample]\$ sh2eb-linux-gcc -elf2flt="-ar" -o ustvcp-sample ustvcp-sample.c (3.2) [guest@LinuxKit ustvcp-sample]\$ chmod a+x ustvcp-sample (3.2)

- ④ ゲスト 0S 上でビデオキャプチャサンプルプログラムを NFS 共有ディレクトリ『/nfs』にコピーします。
   [guest@LinuxKit ustvcp-sample]\$ cp -a ustvcp-sample /nfs
- ⑤ ゲスト 0S 上でビットマップ変換プログラム『rgb2bmp.c』をコンパイルします。
   『sh2eb-linux-gcc -elf2flt="-ar" -o rgb2bmp rgb2bmp.c』を実行し、出来上がったプログラムに実行権を与えてください。
   [guest@LinuxKit ustvcp-sample]\$ sh2eb-linux-gcc -elf2flt="-ar" -o rgb2bmp rgb2bmp.c
   [guest@LinuxKit ustvcp-sample]\$ chmod a+x rgb2bmp
- ⑥ ゲスト 0S 上でビットマップ変換プログラムを NFS 共有ディレクトリ『/nfs』にコピーします。
   [guest@LinuxKit ustvcp-sample]\$ cp −a rgb2bmp /nfs

#### ビデオデコーダ設定変更

シリアル通信を使用したビデオデコーダの設定変更サンプルプログラム『vcp\_read』『vcp\_write』『vcp\_allread』『vcp\_save』 『vcp\_clear』をゲスト 0S 上でコンパイルします。

『vcp\_read 引数1』は指定のビデオデコーダのレジスタ設定値を読み出します。引数1は読み出し先レジスタのアドレスを示します。 16 進数で指定してください。

『vcp\_write 引数1 引数2』は指定のビデオデコーダのレジスタに設定値を書き込みます。引数1は書き込み先レジスタのアドレスを示し、引数2は書き込む設定値を示します。両方とも16進数で指定してください。

『vcp\_allread』は全てのビデオデコーダのレジスタ設定値を読み出します。

『vcp\_save』はその時点でのビデオデコーダのレジスタ設定値を保存します。次回起動時に保存値をビデオデコーダに適応させます。 『vcp\_clear』は『vcp\_save』で保存したレジスタ設定値を消去し、初期値に戻します。

●vcp\_read. c ファイル

```
#include <stdio.h>
#include <unistd.h>
#include <stdlib.h>
#include "scif2.h"
/* プロトタイプ宣言 */
char register_get(unsigned char, unsigned char *);
/* メイン関数 */
int main(int argc, char **argv)
ł
          unsigned char data, g_add;
          char check, *dummy;
          if(argc != 2) {
                     printf("%s INCORRECT ARGUMENT¥n", argv[0]);
                     return 1:
          }
          g_add = (unsigned char) strtol(argv[1], &dummy, 0);
          printf("READ PROGRAM START¥n");
          check = SCIF2_COMOpen();
          if(check != 0x00) {
                     printf("COM OPEN ERROR¥n");
                     return 1;
          }
          check = register_get(g_add, &data);
          if(check == 0)
                     printf("READ OK 0x%02hhx = 0x%02hhx¥n",g_add, data);
          else if (check = 1)
                     printf("RETURN ERROR MESSAGE = 0x%02hhx¥n", data);
          else if (check == -1)
                     printf("RETURN MESSAGE CHECKSUM ERROR¥n");
          else
                     printf("READ ERROR¥n");
          printf("READ PROGRAM END¥n");
          SCIF2_COMClose();
          return 0;
}
/* レジスタ設定値読み出し */
```

```
char register_get(unsigned char add, unsigned char* data)
ł
           unsigned char count, chk, w_data[4], r_data[4];
           int i;
           w_data[0] = 0x01;
           w_data[1] = add;
           w_data[2] = (0x01 ^ add);
           count = 0;
           for(i=0; i <= 1000; i++) {
                       chk = SCIF2_Write(&w_data[count], 1);
                       if(chk == 0x00)
                                  count++;
                                   if(count >= 3)
                                              break;
                       usleep(1000);
                                                                                             /* 1ms ウェイト */
           }
           count = 0;
           for(i=0; i <= 1000; i++) {
                       chk = SCIF2_Read(&r_data[count], 1);
                       if(chk == 0x00)
                                   count++;
                                   if(count >= 3)
                                              break;
                       usleep(1000);
                                                                                             /* 1ms ウェイト */
           }
           if(r_data[0] == 0x01) {
                       if( (r_data[0] ^ r_data[1]) == r_data[2]) {
                                  *data = r_data[1];
                                   return 0;
                       }
                       else
                                   return -1;
           }
           selse if(r_data[0] == 0xFF) {
    if( (r_data[0] ^ r_data[1]) == r_data[2]) {
        *data = r_data[1];
    }
}
                                   return 1;
                       }
                       else
                                   return -1;
           }
           else
                       return -2;
}
```

●vcp\_write.c ファイル

```
#include <stdio.h>
#include <unistd.h>
#include <stdlib.h>
#include "scif2.h"
/* プロトタイプ宣言 */
char register_set(unsigned char, unsigned char, unsigned char *);
/* メイン関数 */
int main(int argc, char **argv)
{
          unsigned char data, s_add, value;
          char check, *dummy;
          if(argc != 3) {
                     printf("%s INCORRECT ARGUMENT¥n", argv[0]);
                     return 1;
          }
          s_add = (unsigned char) strtol(argv[1], &dummy, 0);
          value = (unsigned char) strtol(argv[2], &dummy, 0);
          printf("WRITE PROGRAM START¥n");
          check = SCIF2_COMOpen();
          if(check != 0x00) {
                     printf("COM OPEN ERROR¥n");
                     return 1;
          }
          check = register_set(s_add, value, &data);
          if(check == 0)
                     printf("WRITE OK 0x%02hhx¥n", value);
          else if(check == 1)
                     printf("RETURN ERROR MESSAGE = 0x%02hhx¥n", data);
          else if(check == -1)
                     printf("RETURN MESSAGE CHECKSUM ERROR¥n");
          else
                     printf("WRITE ERROR¥n");
          printf("WRITE PROGRAM END¥n");
          SCIF2_COMClose();
          return 0;
}
/* レジスタ設定値書き込み */
char register_set(unsigned char add, unsigned char set, unsigned char* data)
{
          unsigned char count, sum, chk, w_data[5], r_data[4];
          int i;
          sum = 0;
          w_data[0] = 0x00;
          sum ^= w_data[0];
          w_data[1] = add;
          sum ^= w_data[1];
          w_data[2] = set;
          sum ^= w_data[2];
          w_data[3] = sum;
          count = 0;
```

```
for(i=0; i <= 1000; i++) {
         chk = SCIF2_Write(&w_data[count], 1);
         if(chk == 0x00)
                   count++;
                   if(count >= 4)
                            break;
                                                                  /* 1ms ウェイト */
         usleep(1000);
}
count = 0;
for(i=0; i <= 1000; i++) {
         chk = SCIF2_Read(&r_data[count], 1);
         if(chk == 0x00)
                  count++;
                   if(count >= 3)
                           break;
                                                                  /* 1ms ウェイト */
         usleep(1000);
}
if(r_data[0] == 0x00) {
         if( (r_data[0] ^ r_data[1]) == r_data[2])
                  return 0;
         else
                  return -1;
}
*data = r_data[1];
                  return 1;
         }
         else
                  return -1;
}
else
         return -2;
```

}

```
●vcp_allread.c ファイル
```

```
#include <stdio.h>
#include <unistd.h>
#include "scif2.h"
/* プロトタイプ宣言 */
char register_get(unsigned char, unsigned char *);
/* メイン関数 */
int main(void)
ł
           unsigned char data, g_add;
           unsigned char all_add[58] = {0x00, 0x01, 0x02, 0x04, 0x05, 0x08, 0x10, 0x11, 0x12, 0x20, 0x21, 0x22, 0x23,
                                        0x24, 0x25, 0x26, 0x27, 0x28, 0x30, 0x31, 0x32, 0x33, 0x34, 0x35, 0x36, 0x37,
                                        0x40, 0x41, 0x42, 0x43, 0x44, 0x45, 0x46, 0x47, 0x50, 0x51, 0x54, 0x58, 0x68,
                                        0x69, 0x6A, 0x70, 0x71, 0x72, 0x73, 0x78, 0x79, 0x7A, 0x80, 0x81, 0x82, 0x83,
                                        0x84, 0x85, 0x86, 0x87, 0x88, 0x89};
           char check;
           int i;
           printf("ALLREAD PROGRAM START¥n");
           check = SCIF2_COMOpen();
           if(check != 0x00) {
                      printf("COM OPEN ERROR¥n");
                      return 1;
           }
           for(i=0; i < 58; i++) {
                      g_add = all_add[i];
                      check = register_get(g_add, &data);
                      if(check == 0)
                                 printf("READ OK 0x%02hhx = 0x%02hhx¥n",g_add, data);
                      else if (check == 1)
                                 printf("RETURN ERROR MESSAGE = 0x%02hhx¥n", data);
                      else if(check == -1)
                                 printf("RETURN MESSAGE CHECKSUM ERROR¥n");
                      else
                                 printf("READ ERROR¥n");
           }
           printf("ALLREAD PROGRAM END¥n");
           SCIF2_COMClose();
           return 0;
}
/* レジスタ設定値読み出し */
char register_get(unsigned char add, unsigned char* data)
           unsigned char count, chk, w_data[4], r_data[4];
           int i;
           w_data[0] = 0x01;
           w_data[1] = add;
           w_data[2] = (0x01 ^ add);
           count = 0;
           for (i=0; i <= 1000; i++) {
                      chk = SCIF2_Write(&w_data[count], 1);
                      if(chk == 0x00)
                                 count++;
```

```
if(count >= 3)
                           break;
                                                                 /* 1ms ウェイト */
         usleep(1000);
}
count = 0;
for(i=0; i <= 1000; i++) {
         chk = SCIF2_Read(&r_data[count], 1);
         if(chk == 0x00)
                  count++;
                   if(count >= 3)
                           break;
                                                                 /* 1ms ウェイト */
         usleep(1000);
}
if(r_data[0] == 0x01) {
         if( (r_data[0] ^ r_data[1]) == r_data[2]) {
                  *data = r_data[1];
                  return 0;
         }
         else
                  return -1;
}
*data = r_data[1];
                  return 1;
         }
         else
                  return -1;
}
else
         return -2;
```

}

●vcp\_save.c ファイル

```
#include <stdio.h>
#include <unistd.h>
#include "scif2.h"
/* プロトタイプ宣言 */
char memory_save(unsigned char *);
#define SAVE_SIG 0xFE
/* メイン関数 */
int main(void)
{
          unsigned char data;
          char check;
           printf("SAVE PROGRAM START¥n");
          check = SCIF2_COMOpen();
           if(check != 0x00) {
                     printf("COM OPEN ERROR¥n");
                     return 1;
          }
           check = memory_save(&data);
           if(check == 0)
                     printf("SAVE OK¥n");
           else if(check == 1)
                     printf("RETURN ERROR MESSAGE = 0x%02hhx¥n", data);
           else if(check == -1)
                     printf("RETURN MESSAGE CHECKSUM ERROR¥n");
          else
                     printf("SAVE ERROR¥n");
          printf("SAVE PROGRAM END¥n");
          SCIF2 COMClose();
           return 0;
}
/* 設定値保存 */
char memory_save(unsigned char* data)
{
           unsigned char count, sum = 0, chk, w_data[7], r_data[4];
           int i;
           for (i=0; i <= 4; i++)
           {
                     w_data[i] = SAVE_SIG;
                     sum ^= w_data[i];
          }
           w_data[5] = sum;
           count = 0;
           for(i=0; i <= 1000; i++) {
                     chk = SCIF2_Write(&w_data[count], 1);
                      if(chk == 0x00)
                                count++;
                                if(count >= 6)
```

```
break;
                                                                 /* 1ms ウェイト */
         usleep(1000);
}
count = 0;
for(i=0; i <= 1000; i++) {
         chk = SCIF2_Read(&r_data[count], 1);
         if(chk == 0x00)
                  count++;
                   if(count >= 3)
                           break;
         usleep(1000);
                                                                 /* 1ms ウェイト */
}
if(r_data[0] == 0x00) {
         if( (r_data[0] ^ r_data[1]) == r_data[2])
return 0;
         else
                  return -1;
}
return 1;
         }
         else
                  return -1;
}
else
         return -2;
```

}

●vcp\_clear.c ファイル

```
#include <stdio.h>
#include <unistd.h>
#include "scif2.h"
/* プロトタイプ宣言 */
char memory_clr(unsigned char *);
#define CLR_SIG 0xFF
/* メイン関数 */
int main(void)
{
          unsigned char data;
          char check;
          printf("CLEAR PROGRAM START¥n");
          check = SCIF2_COMOpen();
          if(check != 0x00) {
                     printf("COM OPEN ERROR¥n");
                     return 1;
          }
          check = memory_clr(&data);
          if(check == 0)
                     printf("CLEAR OK¥n");
          else if(check == 1)
                     printf("RETURN ERROR MESSAGE = 0x%02hhx¥n", data);
          else if(check == -1)
                     printf("RETURN MESSAGE CHECKSUM ERROR¥n");
          else
                     printf("CLEAR ERROR¥n");
          printf("CLEAR PROGRAM END¥n");
          SCIF2_COMClose();
          return 0;
}
/* 設定値初期化 */
char memory_clr(unsigned char* data)
{
          unsigned char count, sum = 0, chk, w_data[7], r_data[4];
          int i;
          for (i=0; i <= 4; i++) {
                     w_data[i] = CLR_SIG;
                     sum ^= w_data[i];
          }
          w_data[5] = sum;
          count = 0;
          for(i=0; i <= 1000; i++) {
                     chk = SCIF2_Write(&w_data[count], 1);
                     if(chk == 0x00)
                                count++;
                                if(count >= 6)
                                          break;
                     usleep(1000);
```

AN1006 µ ST-SH2 µ ST-VCP の使用方法 ©2023 Alpha Project Co., Ltd. /\* 1ms ウェイト \*/

```
}
count = 0;
for(i=0; i <= 1000; i++) {
          chk = SCIF2_Read(&r_data[count], 1);
          if(chk = 0x00)
                     count++;
                     if(count >= 3)
                                break;
                                                                            /* 1ms ウェイト */
          usleep(1000);
}
if(r_data[0] == 0x00) {
          if( (r_data[0] ^ r_data[1]) == r_data[2])
return 0;
          else
                     return -1;
}
else if(r_data[0] == 0xFF)
{
           if( (r_data[0] ^ r_data[1]) == r_data[2]) {
                     *data = r_data[1];
                     return 1;
          }
          else
                     return -1;
}
else
          return -2;
```

}

ゲスト OS を起動し、guest ユーザでログインします。
 LinuxKit login: guest くれ

Password:\*\*\*\*\*\*\* 🞝 パスワード「guest」を入力します。

アプリケーションプログラムのディレクトリに移動します。
 『cd linuxkit-ustsh2/samples/ustvcp-serial-sample』を実行してください。
 [guest@LinuxKit ~]\$ cd linuxkit-ustsh2/samples/ustvcp-serial-sample

入力

- ③ ゲスト 0S 上で各アプリケーションプログラムをコンパイルします。
   『make』を実行すると、自動的にコンパイルが行われ、各アプリケーションに実行権が与えられますます。
   [guest@LinuxKit\_ustvcp-serial-sample]\$ make
- ④ ゲスト 0S 上で各アプリケーションプログラムを NFS 共有ディレクトリ『/nfs』にコピーします。
   [guest@LinuxKit ustvcp-serial-sample]\$ cp vcp\_read vcp\_write vcp\_allread vcp\_save vcp\_clear /nfs

# 5.3 サンプルプログラムの動作

 $\mu$  ST-SH2 用 Linux での $\mu$  ST-VCP のサンプルプログラムの動作方法について説明します。

μST-SH2 の IP アドレスは「192.168.128.200」、サブネットマスクは「255.255.255.0」と仮定します。 ゲスト 0S の IP アドレスは「192.168.128.201」、サブネットマスクは「255.255.255.0」と仮定します。

## ビデオキャプチャ

ビデオキャプチャサンプルプログラム『ustvcp-sample』は、割り込みを使用し連続4枚の画像データをカレントディレクトリに保存し ます。保存された画像はRGB565フォーマットのバイナリデータであるため、これをビットマップファイルに変換して閲覧します。 RGB565フォーマットのバイナリデータで保存された画像をbmpフォーマットに変換するために、『rgb2bmp』コマンドを使用します。

以下ではµST-SH2のフラッシュロムにµST-VCP対応Linuxカーネルが書かれていることを前提としています。

 『2.2 µST-VCP の接続』にしたがって、µST-VCP とµST-SH2 を接続し、ホスト PC のシリアルポートとイーサネットポートを接続します。ビデオ入力機器とµST-VCP のビデオ信号入力端子 P1 を AV ケーブルで接続し、µST-VCP 対応 Linux カーネルで Linux を 起動します。

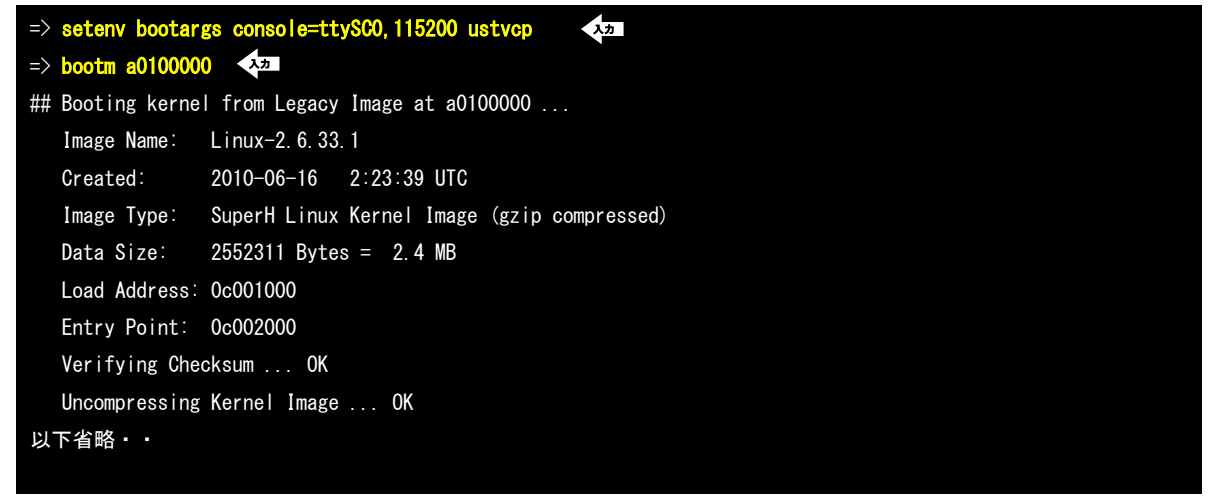

μ ST-SH2 上で Linux の起動を確認し、root 権限でログインします。

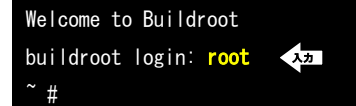

- ③ ゲスト OS を起動した状態にしておき、µST-SH2 からゲスト OS 上の NFS 共有ディレクトリにマウントします。 『mount -t nfs -o nolock 192.168.128.201:/nfs /mnt/nfs』を実行してください。

   # mount -t nfs -o nolock -o 192.168.128.201:/nfs /mnt/nfs
   \* # mount -t nfs -o nolock -o 192.168.128.201:/nfs /mnt/nfs
- ④ ゲスト 0S 上で作成したビデオキャプチャサンプルプログラムを NFS 共有ディレクトリからコピーします。
   『cp -a /mnt/nfs/rgb2bmp /mnt/nfs/ustvcp-sample .』を実行してください。
   <sup>~</sup> # cp -a /mnt/nfs/rgb2bmp /mnt/nfs/ustvcp-sample .

⑤ μST-SH2 上でサンプルプログラムを実行します。『./ustvcp-sample』を実行してください。

| ~ # ./ustvcp-sample |             |         | <u>ک</u>        |  |
|---------------------|-------------|---------|-----------------|--|
|                     | 614400 byte | written | to ./vcp.data.0 |  |
|                     | 614400 byte | written | to ./vcp.data.1 |  |
|                     | 614400 byte | written | to ./vcp.data.2 |  |
|                     | 614400 bvte | written | to ./vcp.data.3 |  |

⑥ ファイルが作成されているのを確認します。

| ~ # <mark> s - </mark> | 入力     |      |                                  |
|------------------------|--------|------|----------------------------------|
| total 2516             |        |      |                                  |
| -rwxrr                 | 1 root | root | 30024 Jun 19 08:25 rgb2bmp       |
| -rwxrr                 | 1 root | root | 26136 Jun 19 08:26 ustvcp-sample |
| -rw-rr                 | 1 root | root | 614400 Jun 19 08:26 vcp.data.0   |
| -rw-rr                 | 1 root | root | 614400 Jun 19 08:26 vcp.data.1   |
| -rw-rr                 | 1 root | root | 614400 Jun 19 08:26 vcp. data.2  |
| -rw-rr                 | 1 root | root | 614400 Jun 19 08:26 vcp. data.3  |
| -rwxrr                 | 1 root | root | 56024 Jun 11 2010 vcp_serv       |

1つのファイルを BMP フォーマットに変換します。

『./rgb2bmp vcp.data.0 out.bmp』を実行してください。

~ # ./rgb2bmp vcp.data.0 out.bmp <

⑧ 生成された BMP ファイルをゲスト OS 上の NFS 共有ディレクトリに移動します。

『mv out.bmp /mnt/nfs』を実行してください。 ~ # mv out.bmp /mnt/nfs 🎝

 ③ 『µST-SH2 Linux 開発キット ソフトウェアマニュアル VMware Player 編』を参照し、FTP 又は Samba を使用したファイル転送の 準備をします。

以降はゲスト OS 上での作業となります。

- ① ゲスト 0S 上の NFS 共有ディレクトリにある BMP ファイルを、guest ユーザのホームディレクトリに移動します。
   『mv /nfs/out.bmp /home/guest』を実行してください。
   [guest@LinuxKit ~]\$ mv /nfs/out.bmp /home/guest
- ① guest ユーザのホームディレクトリに移動した BMP ファイルを、FTP や Samba 等を使用して Windows 上にダウンロードし、画像表示 ソフト (ペイントや Windows Picture and fax Viewer 等) で確認します。

### シリアル通信 ビデオデコーダ設定変更 前半

シリアル通信を使ったビデオデコーダの設定変更サンプルプログラムを動作します。

前半では『vcp\_write』コマンドでビデオデコーダ IC(ML86V7668)の内部レジスタの値を変更し、『vcp\_read』で内部レジスタを 読み出し、値が変更されているか確認します。そして『vcp\_save』コマンドでビデオデコーダ設定を保存します。 ビデオデコーダ IC(ML86V7668)の内部レジスタの構成については『ML86V7668 データシート ML86V7668.pdf』をご覧ください。

以下ではµST-SH2のフラッシュロムにµST-VCP対応 Linux カーネルが書かれていることを前提としています。

 『2.2 µST-VCP の接続』にしたがって、µST-VCP とµST-SH2 を接続し、ホスト PC のシリアルポートとイーサネットポート を接続します。ビデオ入力機器とµST-VCP のビデオ信号入力端子 P1 を AV ケーブルで接続し、µST-VCP 対応 Linux カーネルで Linux を起動します。

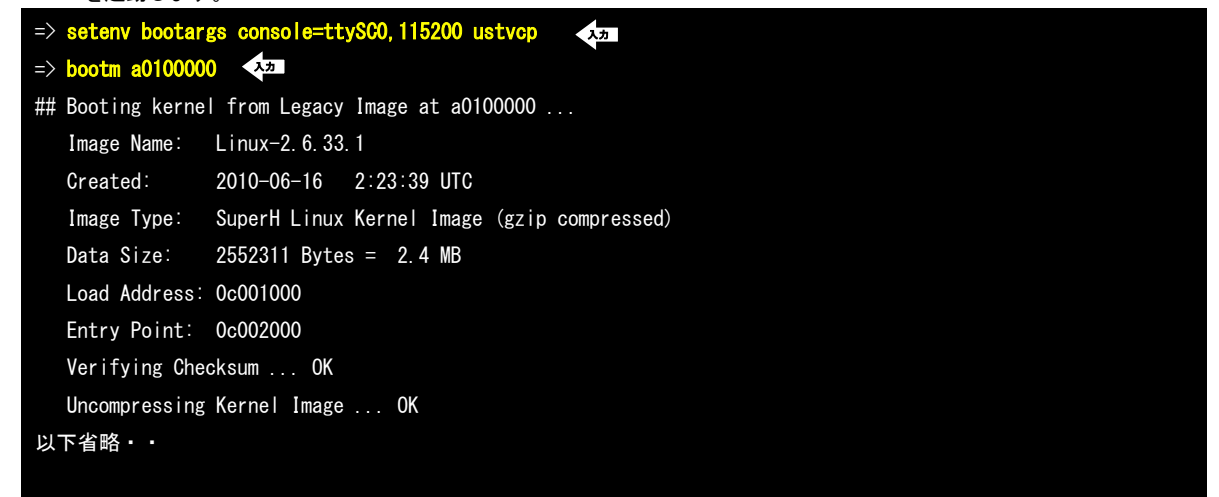

μST-SH2 上で Linux の起動を確認し、root 権限でログインします。

| - |                       |
|---|-----------------------|
|   | Welcome to Buildroot  |
|   | buildroot login: root |
|   | ~ #                   |
|   |                       |

- ③ ゲスト 0S を起動した状態にしておき、µST-SH2 からゲスト 0S 上の NFS 共有ディレクトリにマウントします。 『mount -t nfs -o nolock 192.168.128.201:/nfs /mnt/nfs』を実行してください。

   \* # mount -t nfs -o nolock -o 192.168.128.201:/nfs /mnt/nfs
   \* # mount -t nfs -o nolock -o 192.168.128.201:/nfs /mnt/nfs
- ④ ゲスト 0S 上で作成したビデオデコーダの設定変更サンプルプログラム 3 つを NFS 共有ディレクトリからコピーします。
   『cp /mnt/nfs/vcp\_write /mnt/nfs/vcp\_read /mnt/nfs/vcp\_save . 』を実行してください。
   ~ # cp /mnt/nfs/vcp\_write /mnt/nfs/vcp\_read /mnt/nfs/vcp\_save .
- ⑤ µST-SH2 上でアプリケーションプログラム『vcp\_write』を実行して、ビデオデコーダのレジスタ『0x01』に設定値『0xa2』 を書き込みます。

『./vcp\_write 0x01 0xa2』を実行してください。 ~ # ./vcp\_write 0x01 0xa2

⑥ コンソール上に『WRITE OK Oxa2』と表示されることを確認してください。

| ~ # ./vcp_write 0x01 | 0xa2 |  |  |
|----------------------|------|--|--|
| WRITE PROGRAM START  |      |  |  |
| WRITE OK Oxa2        | 和證   |  |  |
| WRITE PROGRAM END    |      |  |  |

 ⑦ µST-SH2 上でアプリケーションプログラム『vcp\_read』を実行して、ビデオデコーダのレジスタ『Ox01』の設定値を読み 出します。

| 『./vcp_read 0x01』を実行り | してください。 |  |  |
|-----------------------|---------|--|--|
| ~ # ./vcp_read 0x01   | 入力      |  |  |
|                       |         |  |  |

⑧ コンソール上に『READ OK 0x01 = 0xa2』と表示されることを確認してください。

| ~ # ./vcp_read 0x01 |                                         |
|---------------------|-----------------------------------------|
| READ PROGRAM START  |                                         |
| READ OK 0x01 = 0xa2 | ALL ALL ALL ALL ALL ALL ALL ALL ALL ALL |
| READ PROGRAM END    |                                         |

⑨ μST-SH2 上でアプリケーションプログラム『vcp\_save』を実行して、現在の設定値を保存します

① コンソール上に『SAVE OK』と表示されることを確認してください。

入力

|                    | と衣小されることを唯認してくたさい。 |
|--------------------|--------------------|
| ~ # ./vcp_save     |                    |
| SAVE PROGRAM START |                    |
| SAVE OK            |                    |
| SAVE PROGRAM END   |                    |

『./vcp\_save』を実行してください。

~ # ./vcp\_save

12 引き続き、「シリアル通信 ビデオデコーダ設定変更 後半」を行ってください。

### シリアル通信 ビデオデコーダ設定変更 後半

ビデオデコーダの設定変更サンプルプログラムの後半では一度、電源を落とした後にユーザモードを ON にして起動し、『vcp\_save』コ マンドで保存した設定データを確認します。その際にビデオデコーダの全レジスタを読み出す『vcp\_allread』コマンドを使用します。 そして、『vcp\_clear』コマンドを使用して保存したデータをクリアし、ビデオデコーダのレジスタの値を出荷時設定に戻します。最後 にユーザモードを OFF にして起動し、出荷時設定に復元されていることを確認します。

① *µ*ST-VCP の SW1 スイッチを『**OFF/ON/OFF/OFF**』に設定します。

ケース付きµST-SH2+µST-VCPボードを御使用のお客様はケースからµST-VCPを取り出して、SW1 スイッチの設定を行って ください。ケースからの取り出し方法は、『µST-VCP ハードウェアマニュアル 5.2 ケースへの組み込み方法』を参照して ください。

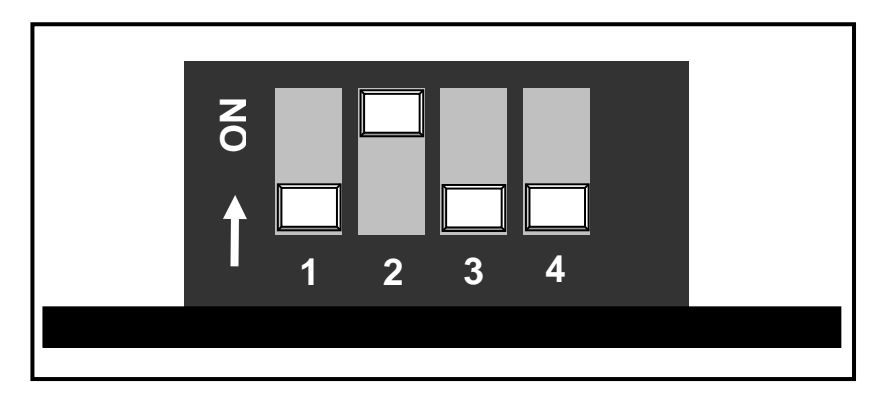

Fig 5.3-1 SW1 の設定

 ② 『2.2 µST-VCP の接続』にしたがって、µST-VCP とµST-SH2 を接続し、ホスト PC のシリアルポートとイーサネットポート を接続します。ビデオ入力機器とµST-VCP のビデオ信号入力端子 P1 を AV ケーブルで接続し、µST-VCP 対応 Linux カーネルで Linux を起動します。

| => setenv bootargs console=ttySCO, 115200 ustvcp        |  |  |
|---------------------------------------------------------|--|--|
| => bootm a0100000 (32)                                  |  |  |
| ## Booting kernel from Legacy Image at a0100000         |  |  |
| Image Name: Linux-2.6.33.1                              |  |  |
| Created: 2010-06-16 2:23:39 UTC                         |  |  |
| Image Type: SuperH Linux Kernel Image (gzip compressed) |  |  |
| Data Size: 2552311 Bytes = 2.4 MB                       |  |  |
| Load Address: 0c001000                                  |  |  |
| Entry Point: 0c002000                                   |  |  |
| Verifying Checksum OK                                   |  |  |
| Uncompressing Kernel Image OK                           |  |  |
| 以下省略・・                                                  |  |  |
|                                                         |  |  |

③ µST-SH2 上で Linux の起動を確認し、root 権限でログインします。

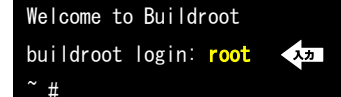

- ④ ゲスト 0S を起動した状態にしておき、μST-SH2 からゲスト 0S 上の NFS 共有ディレクトリにマウントします。 『mount -t nfs -o nolock 192.168.128.201:/nfs /mnt/nfs』を実行してください。
   <sup>~</sup> # mount -t nfs -o nolock -o 192.168.128.201:/nfs /mnt/nfs
- ⑤ ゲスト 0S 上で作成したビデオデコーダの設定変更サンプルプログラム 2 つを NFS 共有ディレクトリからコピーします。
   『cp /mnt/nfs/vcp\_allread /mnt/nfs/vcp\_clear . 『を実行してください。
   ~ # cp /mnt/nfs/vcp\_allread /mnt/nfs/vcp\_clear .
- ⑥ μST-SH2 上でアプリケーションプログラム『vcp\_allread』を実行して、ビデオデコーダの全レジスタの設定値を読み出します。
   『. /vcp\_allread』を実行してください。

⑦ コンソール上に 『 READ OK 0x01 = 0xa2 … (以下省略) 』と表示されることを確認してください。

| ~ # ./vcp_allread     |    |  |  |
|-----------------------|----|--|--|
| ALLREAD PROGRAM START |    |  |  |
| READ OK $0x00 = 0x13$ |    |  |  |
| READ OK 0x01 = 0xa2   | 補證 |  |  |
| •                     |    |  |  |
| •                     |    |  |  |
| (途中省略)                |    |  |  |
| ALLREAD PROGRAM END   |    |  |  |

⑧ µST-SH2 上でアプリケーションプログラム『vcp\_clear』を実行して、保存されている設定値を消去し、初期値に戻します。
 『./vcp\_clear』を実行してください。

<sup>∼</sup> # . /vcp\_clear → <sup>>,</sup>

⑨ コンソール上に『CLEAR OK』と表示されることを確認してください。

| ~ # ./vcp_clear     |    |
|---------------------|----|
| CLEAR PROGRAM START |    |
| CLEAR OK            | 神图 |
| CLEAR PROGRAM END   |    |

①  $\mu$  ST-VCP の SW1 スイッチを『OFF/OFF/OFF/OFF』に設定します。

ケース付きμST-SH2+μST-VCP ボードを御使用のお客様はケースからμST-VCP を取り出して、SW1 スイッチの設定を行ってく ださい。その後、μST-SH2+μST-VCP ボードをケースに組み込んでください。ケースへの組み込み方法は、『μST-VCP ハード ウェアマニュアル 5.2 ケースへの組み込み方法』を参照してください。

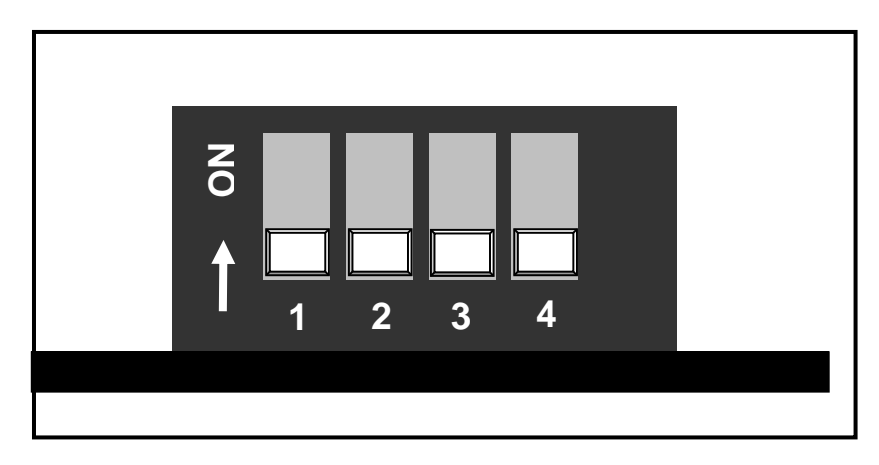

Fig 5.3-2 SW1 の設定

- 12 2~④の動作をもう一度行います。
- ③ ゲスト 0S 上で作成したビデオデコーダの設定変更サンプルプログラム 1 つを NFS 共有ディレクトリからコピーします。
   『cp /mnt/nfs/vcp\_allread .』を実行してください。
   ~ # cp /mnt/nfs/vcp\_allread .
- µST-SH2 上でアプリケーションプログラム『vcp\_allread』を実行して、ビデオデコーダの全レジスタの設定値を読み出します。
   『./vcp\_allread』を実行してください。

~ # ./vcp\_allread

⑤ コンソール上に 『 READ OK 0x01 = 0x31 … (以下省略) 』と表示されることを確認してください。

~ # ./vcp\_allread ALLREAD PROGRAM START READ OK 0x00 = 0x13 READ OK 0x01 = 0x31 . . (途中省略) ALLREAD PROGRAM END

# 6. 保障とサポート

弊社では最低限の動作確認をしておりますが、Linux および付属ソフトウェアの性能や動作を保証するものではありません。 また、これらのソフトウェアについての<u>個別のお問い合わせ及び技術的な質問は一切受け付けておりませんのでご了承ください。</u> 個別サポートをご希望されるお客様には、別途有償サポートプログラムをご用意しておりますので、弊社営業までご連絡ください。

Linux など付属する GPL ソフトウェアのソースコードはユーザ登録をすることにより、弊社ホームページより全てダウンロードすることができます。

また、これらのソフトウェアは不定期にバージョンアップをおこない、ホームページ上で公開する予定です。 サンプルアプリケーションなど非 GPL ソフトウェアのソースコードは公開しておりません。

ユーザ登録は弊社ホームページにて受け付けております。ユーザ登録をしていただきますと、バージョンアップや最新の情報等をE-mail でご案内させていただきまので、是非ご利用ください。

弊社ホームページアドレス https://www.apnet.co.jp

# 参考文献

| 「LINUX デバイスドライバ 第3版」 | Alessandro rubini,Jonathan corbet,IGreg Krooah-Hartman 著 |
|----------------------|----------------------------------------------------------|
|                      | 山崎康宏、山崎邦子、長原宏治、長原陽子 訳/オライリージャパン                          |
| 「詳解 LINUX カーネル 第3版」  | Daniel P. Bovet,Marco Cesati 著   高橋弘和 監訳                 |
|                      | 岡島順治朗、田宮まや、三浦広志 訳/オライリージャパン                              |

その他 各社データシート

## 謝辞

Linux、SH-Linuxの開発に関わった多くの貢献者に深い敬意と感謝の意を示します。

# 著作権について

- ・本文書の著作権は、株式会社アルファプロジェクトが保有します。
- 本文書の内容を無断で転載することは、一切禁止します。
- 本文書の内容は、将来予告なしに変更されることがあります。
- ・本文書の内容については万全を期して作成いたしましたが、万一ご不審な点、誤りなどお気付きの点がありましたら弊社までご連絡下さい。
- ・本文書の内容に基づきアプリケーションを運用した結果、万一損害が発生しても、弊社では一切責任を負いませんのでご了承下さい。

# 商標について

- ・SuperHは、ルネサスエレクトロニクス株式会社の登録商標、商標または商品名称です。
- ・Linux は、Linus Torvaldsの米国およびその他の国における登録商標または商標です。
- ・Windows®の正式名称は、Microsoft®Windows®Operating System です。
- ・Microsoft、Windows は、米国 Microsoft Corporation.の米国およびその他の国における商標または登録商標です。
- ・Windows®XP、Windows®Vista、Windows®7 は、米国 Microsoft Corporation.の商品名称です。

本文書では下記のように省略して記載している場合がございます。ご了承下さい。

Windows®XP は WindowsXP もしくはWinXP

Windows®Vista はWindowsVista もしくはWinVista

Windows®7 は Windows7 もしくは Win7

・その他の会社名、製品名は、各社の登録商標または商標です。

# ALPHAPROJECT

株式会社アルファプロジェクト

〒431-3114 静岡県浜松市中央区積志町 834 https://www.apnet.co.jp E-Mail: query@apnet.co.jp